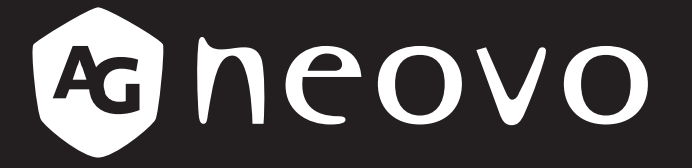

THE DISPLAY CHOICE OF PROFESSIONALS<sup>®</sup>

LCD-Monitor DR-17G & DR-22G Bedienungsanleitung

displays.agneovo.com

# Inhalt

| Sicherheitsinformationen                                   |   |
|------------------------------------------------------------|---|
| Federal Communications Commission- (FCC) Hinweis (nur USA) |   |
| WEEE                                                       | 5 |
| EMV-Informationen                                          | 6 |
| Vorsichtsmaßnahmen                                         |   |
| Hinweis                                                    |   |
| Wichtige Hinweise zur Aufstellung                          |   |
| Wichtige Hinweise zum Betrieb                              |   |
| Reinigung und Wartung                                      |   |
| Hinweise zu LCD-Displays                                   |   |
| Kapitel 1: Produktbeschreibung                             |   |
| 1.1 Lieferumfang                                           |   |
| 1.2 Vorbereitungen zur Wandmontage                         |   |
| 1.2.1 Wandmontage                                          |   |
| 1.2.2 Fuß abnehmen                                         |   |
| 1.3 LCD-Display – Überblick                                |   |
| 1.3.1 Frontansicht und Bedientasten                        |   |
| 1.3.2 Rückansicht                                          |   |
| Kapitel 2: Verbindungen herstellen                         |   |
| 2.1 Stromversorgung anschließen                            |   |
| 2.2 Signalkabel anschließen                                |   |
| 2.2.1 Computer anschließen                                 |   |
| Mit VGA-Kabeln                                             |   |
| Mit DVI-Kabeln                                             |   |
| Mit HDMI-Kabeln                                            |   |
| DisplayPort-Kabel verwenden                                |   |
| RS-232-Kabel verwenden                                     |   |
| Audiokabel verwenden                                       |   |
| 2.2.2 Videogerät anschließen                               |   |
| Mit Composite- (CVBS) Kabeln                               |   |
| Mit S-Video-Kabeln                                         |   |
| Mit HDMI-Kabeln                                            |   |
| DisplayPort-Kabel verwenden                                |   |
| Kapitel 3: LCD-Display verwenden                           |   |
| 3.1 Einschalten                                            |   |
| 3.2 Eingangssignal wählen                                  |   |
| 3.3 Lautstärke- / Beleuchterfunktion-Schnelltaste anpassen |   |
| 3.3.1 Stummschalten                                        |   |
| 3.3.2 Beleuchterfunktion-Schnelltaste                      |   |
| 3.4 Ihre bevorzugten Bildeinstellungen wählen              |   |
| 3.5 Bild-im-Bild (BiB) verwenden                           |   |
| 3.5.1 BiB/BnB-Optionen                                     |   |
| 3.5.2 BiB/BnB-Tausch                                       |   |

# Inhalt

|   | 3.6 Standbildfunktion verwenden  | 31 |
|---|----------------------------------|----|
|   | 3.7 Auto-Anpassung verwenden     | 32 |
|   | 3.8 Drehfunktion verwenden       | 32 |
|   | 3.9 OSD-Menü sperren             | 33 |
| K | apitel 4: Bildschirmmenü (OSD)   |    |
|   | 4.1 OSD-Menü verwenden           | 34 |
|   | 4.2 OSD-Menübaum                 | 36 |
| K | apitel 5: LCD-Display einstellen |    |
|   | 5.1 Helligkeit                   | 39 |
|   | 5.2 Farbtemperatur               | 41 |
|   | 5.3 Bildeinstellungen            | 42 |
|   | 5.4 Bildformat                   | 45 |
|   | 5.5 BIB-Einstellungen            | 46 |
|   | 5.6 Anti-Burn-In                 | 48 |
|   | 5.7 OSD-EINSTELLUNGEN            | 49 |
|   | 5.8 Audio einstellungen          | 50 |
|   | 5.9 System 1                     | 51 |
|   | 5.10 System 2                    | 53 |
|   | 5.11 EcoSmart-Sensor             | 55 |
|   | 5.12 Eingangswahl                | 57 |
|   |                                  |    |

## Kapitel 6: Anhang

| Κ | apitel 7: Technische Daten     |      |
|---|--------------------------------|------|
|   | 6.4 LCD-Display transportieren | . 62 |
|   | 6.3 Fehlerbehebung             | . 60 |
|   | 6.2 Unterstützte Auflösungen   | . 59 |
|   | 6.1 Warnmeldungen              | . 58 |

| 7.1 Techni | ische Daten des Anzeigegerätes | . 63 |
|------------|--------------------------------|------|
| 7.2 Displa | y-Abmessungen                  | . 64 |
| 7.2.1      | Abmessungen des DR-17G         | . 64 |
| 7.2.2      | Abmessungen des DR-22G         | . 64 |

# Sicherheitshinweise

## Federal Communications Commission- (FCC) Hinweis (nur USA)

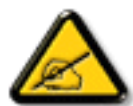

Dieses Gerät wurde getestet und als mit den Grenzwerten für Digitalgeräte der Klasse B gemäß Teil 15 der FCC-Regularien übereinstimmend befunden. Diese Grenzwerte wurden geschaffen, um angemessenen Schutz gegen Störungen beim Betrieb in Wohngebieten zu gewährleisten. Dieses Gerät erzeugt, verwendet und kann Hochfrequenzenergie abstrahlen und kann – falls nicht in Übereinstimmung mit den Bedienungsanweisungen installiert und verwendet – Störungen der Funkkommunikation verursachen. Allerdings ist nicht gewährleistet, dass es in bestimmten Installationen nicht zu Störungen kommt. Falls diese Ausrüstung Störungen des Radio- oder Fernsehempfangs verursachen sollte, was leicht durch Aus- und Einschalten der Ausrüstung herausgefunden werden kann, wird dem Anwender empfohlen, die Störung durch eine oder mehrere der folgenden Maßnahmen zu beseitigen:

- Neuausrichtung oder Neuplatzierung der Empfangsantenne(n).
- Vergrößern des Abstands zwischen Gerät und Empfänger.
- Anschluss des Gerätes an einen vom Stromkreis des Empfängers getrennten Stromkreis.
- Hinzuziehen des Händlers oder eines erfahrenen Radio-/Fernsehtechnikers.

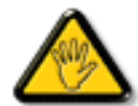

Nicht ausdrücklich von der für die Konformität verantwortlichen Partei zugelassene Änderungen oder Modifikationen können die Berechtigung des Nutzers zur Bedienung des Gerätes erlöschen lassen.

Verwenden Sie beim Anschließen dieses Displays an ein Computergerät nur ein mit dem Display geliefertes HF-geschirmtes Kabel.

Setzen Sie dieses Gerät zur Vermeidung von Schäden, die Brände und Stromschläge verursachen können, keinem Regen oder übermäßiger Feuchtigkeit aus.

Dieses Digitalgerät der Klasse B erfüllt sämtliche Anforderungen der Canadian Interference-Causing Equipment Regulation.

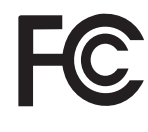

Dieses Gerät erfüllt Teil 15 der FCC-Regularien. Der Betrieb unterliegt den folgenden beiden Voraussetzungen: (1) Dieses Gerät darf keine Störungen verursachen, und (2) dieses Gerät muss jegliche empfangenen Störungen hinnehmen, einschließlich Störungen, die zu unbeabsichtigtem Betrieb führen können.

# Sicherheitshinweise

### WEEE

Informationen für Anwender innerhalb der europäischen Union:

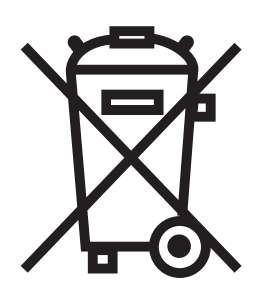

Dieses Symbol am Produkt oder an seiner Verpackung besagt, dass dieses Produkt zum Ende seiner Einsatzzeit nicht mit dem regulären Hausmüll entsorgt werden darf. Bitte vergessen Sie nicht, dass es Ihnen obliegt, elektronische Altgeräte bei geeigneten Recycling- oder Sammelstellen abzugeben. So leisten Sie einen wichtigen Beitrag zum Schutz unserer natürlichen Ressourcen. In sämtlichen EU-Ländern stehen spezielle Sammelstellen zum Recycling elektrischer und elektronischer Altgeräte zur Verfügung. Informationen zu geeigneten Sammelstellen in Ihrer Nähe erhalten Sie bei Ihrer Stadtverwaltung, bei örtlichen Entsorgungsunternehmen oder beim Händler, bei dem Sie das Produkt erworben haben.

| Standard         | Testgegenstand | Standard       |
|------------------|----------------|----------------|
|                  | RAD & CON      | EN55011(EMI)   |
|                  | Harmonic       | EN61000-3-2    |
|                  | Flicker        | EN61000-3-3    |
| EN60601-1-2:2007 | ESD            | IEC 61000-4-2  |
|                  | RS             | IEC 61000-4-3  |
|                  | EFT            | IEC 61000-4-4  |
|                  | Surge          | IEC 61000-4-5  |
|                  | CS             | IEC 61000-4-6  |
|                  | PFM            | IEC 61000-4-8  |
|                  | DIP            | IEC 61000-4-11 |

# Sicherheitshinweise

### **EMV-Informationen**

### ACHTUNG

DR-17G und DR-22G verlangen spezielle Vorsichtsmaßnahmen bezüglich EMV und müssen entsprechend den folgenden Informationen installiert, in Betrieb genommen und verwendet werden.

Verwenden Sie nur die mitgelieferten oder von uns angegebenen Kabel. Die Verwendung anderer Kabel kann die Emission erhöhen oder die Immunität verringern.

Halten Sie tragbare und mobile HF-Kommunikationsgeräte von DR-17G und DR-22G fern. Andernfalls könnten DR-17G und DR-22G beeinträchtigt werden.

DR-17G und DR-22G sollten nicht in der Nähe oder über/unter anderen Geräten verwendet werden. Falls es benachbart oder gestapelt verwendet werden muss, sollten Gerät oder System zur Gewährleistung eines normalen Betriebs in der vorgesehenen Konfiguration überwacht werden.

Jeder, der zusätzliche Geräte an den Signaleingang oder Signalausgang anschließt, konfiguriert ein medizinisches System und ist dafür verantwortlich, dass das System mit den Anforderungen von IEC/EN 60601-1-2 übereinstimmt.

#### Anleitung und Herstellererklärung – elektromagnetische Emissionen

DR-17G und DR-22G sind für den Einsatz in der nachstehend angegebenen elektromagnetischen Umgebung vorgesehen. Der Kunde oder Nutzer des DR-17G und DR-22G sollte sicherstellen, dass es in solch einer Umgebung genutzt wird.

Kein lebenserhaltendes medizinisches Gerät.

| Emissionstest                                       | Konformität | Elektromanetische Umgebung – Anleitung                                                                                                    |
|-----------------------------------------------------|-------------|----------------------------------------------------------------------------------------------------|
| HF-Emissionen CISPR11/<br>EN55011                   | Gruppe 1    | DR-17G und DR-22G nutzen HF-Energie nur für ihre<br>interne Funktion. Daher sind die HF-Emissionen sehr<br>schwach und verursachen in der Regel keine Störungen<br>bei in der Nähe befindlichen Elektronikgeräten. |
| HF-Emissionen CISPR11/<br>EN55011                   | Klasse B    | DR-17G und DR-22G eignen sich für den Einsatz in allen Einrichtungen, wie häuslichen Einrichtungen                                                                                                    |
| Harmonische Emissionen<br>IEC/EN 61000-3-2          | Klasse A    | und solchen, die direkt mit dem öffentlichen<br>Niederspannungsnetz verbunden sind, das<br>Wohngehäude mit Strom versorat                                                                                          |
| Spannungsschwankungen /<br>Flicker IEC/EN 61000-3-3 | Klasse A    |                                                                                                    |

#### Anleitung und Herstellererklärung – elektromagnetische Störfestigkeit

DR-17G und DR-22G sind für den Einsatz in der nachstehend angegebenen elektromagnetischen Umgebung vorgesehen. Der Kunde oder Nutzer des DR-17G und DR-22G sollte sicherstellen, dass es in solch einer Umgebung genutzt wird.

Kein lebenserhaltendes medizinisches Gerät.

| Immunitätstest                                                                                                    | IEC/EN 60601<br>Testniveau                                                                                                    | Konformitätsstufe                                                                                                    | Elektromanetische Umgebung –<br>Anleitung                                                                                                    |
|----------------------------------------------------------------------------------------------------|----------------------------------------------------------------------------------------------------|----------------------------------------------------------------------------------------------------|----------------------------------------------------------------------------------------------------|
| Elektrostatische<br>EntladungIEC/<br>EN61000-4-2                                                                      | ±8 kV Kontakt<br>±15 kV Luft                                                                                                    | ±8 kV Kontakt<br>±15 kV Luft                                                                                                    | Böden sollten aus Holz, Zement<br>oder Keramikfliesen sein. Falls<br>Böden mit synthetischem Material<br>bedeckt sind, sollte die relative<br>Luftfeuchtigkeit mindestens 30 %<br>betragen.                                                                                                    |
| Schnelle transiente<br>elektrische<br>Störgrößen / BurstIEC/<br>EN61000-4-4                                           | ±2 kV für Strom-<br>versorgungsleitungen<br>±1 kV für Eingangs-/<br>Ausgangsleitungen                                                                 | ±2 kV für Strom-<br>versorgungsleitungen<br>±1 kV für Eingangs-/<br>Ausgangsleitungen                                                                 | Die Qualität der Stromversorgung<br>sollte der einer typischen<br>kommerziellen oder<br>Krankenhausumgebung<br>entsprechen.                                                                                                    |
| Überspannung IEC/<br>EN 61000-4-5                                                                                     | Netzleitungen:<br>±1-kV-Leitung(en) zu<br>Leitung(en)<br>±2-kV-Leitung(en) zu<br>Erde<br>Outdoor-<br>Signalleitungen:<br>±2-kV-Leitung(en) zu<br>Erde | Netzleitungen:<br>±1-kV-Leitung(en) zu<br>Leitung(en)<br>±2-kV-Leitung(en) zu<br>Erde<br>Outdoor-<br>Signalleitungen:<br>±2-kV-Leitung(en) zu<br>Erde | Die Qualität der Stromversorgung<br>sollte der einer typischen<br>kommerziellen oder<br>Krankenhausumgebung<br>entsprechen.                                                                                                    |
| Spannungseinbrüche,<br>kurze<br>Unterbrechungen<br>und Spannungs-<br>schwankungen an<br>Zuleitungen<br>IEC 61000-4-11 | 0 % UT; 0,5 Zyklus<br>0 % UT; 1 Zyklus<br>70 % UT; 25/30 Zyklen<br>< 5 % UT; 250/300<br>Zyklen                                                        | 0 % UT; 0,5 Zyklus<br>0 % UT; 1 Zyklus<br>70 % UT; 25/30 Zyklen<br>< 5 % UT; 250/300<br>Zyklen                                                        | Die Qualität der Stromversorgung<br>sollte der einer typischen<br>kommerziellen oder<br>Krankenhausumgebung<br>entsprechen. Falls der Nutzer<br>von DR-17G und DR-22G einen<br>kontinuierlichen Betrieb während<br>Stromausfällen erfordert, sollten<br>Sie DR-17G und DR-22G<br>über eine unterbrechungsfreie<br>Stromversorgung oder einen Akku<br>mit Strom versorgen. |
| Netzfrequenz-<br>Magnetfeld (50/60 Hz)<br>IEC/EN61000-4-8                                                             | 3 A/m                                                                                                    | 3 A/m                                                                                                    | Netzfrequenz-Magnetfelder<br>sollten auf Niveaus sein,<br>die charakteristisch für<br>einen typischen Ort in einer<br>typischen kommerziellen oder<br>Krankenhausumgebung sind.                                                                                                    |

**HINWEIS:** UT ist die Netzspannung vor Anwendung des Testniveaus.

Die Qualität der Stromversorgung sollte der einer typischen kommerziellen oder Krankenhausumgebung entsprechen. Falls der Nutzer von DR-17G und DR-22G einen kontinuierlichen Betrieb während Stromausfällen erfordert, sollten Sie DR-17G und DR-22G über eine unterbrechungsfreie Stromversorgung oder einen Akku mit Strom versorgen.

#### Anleitung und Herstellererklärung – elektromagnetische Störfestigkeit

DR-17G und DR-22G sind für den Einsatz in der nachstehend angegebenen elektromagnetischen Umgebung vorgesehen. Der Kunde oder Nutzer des DR-17G und DR-22G sollte sicherstellen, dass es in solch einer Umgebung genutzt wird.

Kein lebenserhaltendes medizinisches Gerät.

| Immunitätstest                                                                     | IEC/EN<br>60601-Testniveau                                                                                                    | Konformitätsstufe | Elektromanetische Umgebung –<br>Anleitung                                                                                                    |
|------------------------------------------------------------------------------------|----------------------------------------------------------------------------------------------------|-------------------|----------------------------------------------------------------------------------------------------|
| 60601-Testniveau                                                                   | Bei tragbaren und mobilen HF-<br>Kommunikationsgeräten sollte<br>der aus der Gleichung für die<br>Frequenz des Transmitters<br>ermittelte empfohlene Abstand zu<br>einem Teil des DR-17G und DR-<br>22G, einschließlich Kabeln, nicht<br>überschritten werden. |                   |                                                                                                    |
|                                                                                    |                                                                                                    |                   | 1,2 $\sqrt{P}$ , 80 MHz bis 800 MHz                                                                                                    |
| Geleitete<br>Hochfrequenz IEC/<br>EN61000-4-6<br>Abgestrahlte<br>Hochfrequenz IEC/ | 3Vrms 150 kHz bis<br>80 MHz<br>3 V/m 80MHz bis<br>2,5GHz                                                                                                    | 3 Vrms 3 V/m      | d = 2,3 $\sqrt{P}$ , 800 MHz bis 2,5 GHz<br>Wobei "P" die mak male<br>Ausgangsleistung des Senders<br>in Watt (W) entsprechend dem<br>Senderhersteller und "d" der<br>empfohlene Abstand in Metern (m)<br>ist. |
| EN01000-4-3                                                                        |                                                                                                    |                   | Feldstärken von festen HF-<br>Sendern entsprechend<br>einer elektromagnetischen<br>Standortbewertung:                                                                                                    |
|                                                                                    |                                                                                                    |                   | a. sollten geringer sein als das<br>Konformitätsniveau in jedem<br>Frequenzbereich                                                                                                    |
|                                                                                    |                                                                                                    |                   | <ul> <li>b. Störungen können in der Nähe<br/>von Geräten mit dem folgenden<br/>Symbol auftreten.</li> </ul>                                                                                                    |
|                                                                                    |                                                                                                    |                   | (((•)))                                                                                                    |

Hinweis 1 Bei 80 MHz und 800 MHz gilt der höhere Frequenzbereich.

**Hinweis 2** Diese Leitlinien gelten möglicherweise nicht in allen Situationen. Elektromagnetische Ausbreitung wird durch Absorption und Reflektion von Strukturen, Objekten und Personen beeinträchtigt.

Feldstärken von festen Transmittern, wie Basisstationen für Funktelefone (schnurlos) und mobilen Radios, Amateurfunkgeräten, Funk- und Fernsehmasten, können theoretisch nicht ex kt vorhergesagt werden. Zur Bewertung der elektromagnetischen Umgebung aufgrund fester HF-Transmitter sollte ein elektromagnetisches Standortgutachten in Betracht gezogen werden. Falls die gemessene Feldstärke an dem Ort, an dem DR-17G und DR-22G verwendet werden, das oben angegebene HF-Konformitätsniveau übersteigt, sollten DR-17G und DR-22G auf normalen Betrieb hin geprüft werden. Falls eine ungewöhnliche Leistung beobachtet wird, sind möglicherweise zusätzliche Maßnahmen erforderlich, wie eine Neuausrichtung oder Neuplatzierung von DR-17G und DR-22G.

#### Erklärung z r elektrostatischen Entladung

Während des Tests traten Flicker-Störungen am Bildschirm auf, doch nach dem Test konnte dies automatisch behoben werden.

(Dieser erlaubte Leistungsverlust erfüllte die EUT-Spezifikation.)

#### **DIP-Erklärung**

EUT setzt sich während des Tests zurück, konnte sich nach dem Test aber wiederherstellen. (Dieser erlaubte Leistungsverlust erfüllte die EUT-Spezifikation.)

# Empfohlene Abstände w ischen tragbaren und mobilen HF-Kommunikationsgeräten und DR-17G und DR-22G

DR-17G und DR-22G dienen dem Einsatz in einer elektromagnetischen Umgebung, in der abgestrahlte HF-Störungen kontrolliert werden. Der Kunde oder Nutzer von DR-17G und DR-22G kann dabei helfen, elektromagnetische Störungen durch Wahrung eines Mindestabstands zwischen tragbaren und mobilen HF-Kommunikationsgeräten (Transmittern) und dem DR-17G und DR-22G entsprechend der nachstehenden Empfehlung gemäß der mak malen Ausgangsleistung des Kommunikationsgerätes zu verhindern.

| Maximale                                 | Abstand entsprechend der Frequenz des Transmitters (m) |                                       |                                  |  |
|------------------------------------------|--------------------------------------------------------|---------------------------------------|----------------------------------|--|
| Ausgangsleistung des<br>Transmitters (W) | 150 kHz bis 80 MHz<br>d = 1,2 √ P                      | 80 MHz bis 800 MHz d = 1,2 $\sqrt{P}$ | 800MHz bis 2,5GHz<br>d = 2,3 √ P |  |
| 0,01                                     | 0,12                                                   | 0,12                                  | 0,23                             |  |
| 0,1                                      | 0,38                                                   | 0,38                                  | 0,73                             |  |
| 1                                        | 1,2                                                    | 1,2                                   | 2,3                              |  |
| 10                                       | 3,8                                                    | 3,8                                   | 7,3                              |  |
| 100                                      | 12                                                     | 12                                    | 23                               |  |

Bei Transmittern mit einer oben nicht aufgelisteten mak malen Ausgangsleistung kann der Abstand "d" in Metern (m) mit der auf die Frequenz des Transmitters zutreffende Gleichung berechnet werden, wobei "P" die mak male Ausgangsleistung des Transmitters in Watt (W) entsprechend dem Hersteller des Transmitters ist.

Hinweis 1 Bei 80 MHz und 800 MHz gilt der Abstand für den höheren Frequenzbereich.

**Hinweis 2** Diese Leitlinien gelten möglicherweise nicht in allen Situationen. Elektromagnetische Ausbreitung wird durch Absorption und Reflektion von Strukturen, Objekten und Personen beeinträchtigt.

| Kabellänge         |      |
|--------------------|------|
| Netzkabel: Zubehör | 1,8m |

# Vorsichtsmaßnahmen

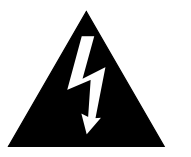

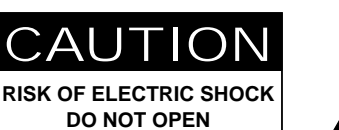

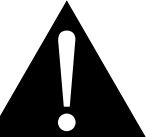

In dieser Anleitung verwendete Symbole

|   | Dieses Symbol weist auf mögliche<br>Gefährdungen hin, die zu<br>Verletzungen oder Beschädigungen<br>des Gerätes führen können. |                    | ISO 7010-M002:<br>Nutzungsanweisungen befolgen                                                                                 |
|---|----------------------------------------------------------------------------------------------------|--------------------|----------------------------------------------------------------------------------------------------|
|   | Dieses Symbol weist auf wichtige<br>Betriebs- oder Wartungshinweise<br>hin.                                                    | CE                 | Dieses Symbol zeigt die<br>Übereinstimmung mit 93/42/EWG,<br>EN60601-1, EN 60601-1-2 der<br>relevanten europäischen Standards. |
| Ċ | IEC 60417-5009 : Bereitschaft                                                                                                  |                    | IEC 60417-5031 : Gleichspannung                                                                                                |
|   | IEC 60417-5032: Wechselspannung                                                                                                | $\bigtriangledown$ | IEC 60417-5021: Äquipotentialität                                                                                              |

### Hinweis

- Lesen Sie diese Bedienungsanleitung aufmerksam durch, bevor Sie Ihr LCD-Display benutzen. Bewahren Sie die Anleitung auf, damit Sie später darin nachlesen können.
- Die in diese Bedienungsanleitung erwähnten technischen Daten und weitere Angaben dienen lediglich Referenzzwecken. Sämtliche Angaben können sich ohne Vorankündigung ändern. Aktualisierte Inhalte können Sie über unsere Internetseiten unter <u>displays.agneovo.com</u> herunterladen.
- Verzichten Sie zu Ihrem eigenen Vorteil auf die Entfernung sämtlicher Aufkleber vom LCD-Bildschirm. Andernfalls können sich negative Auswirkungen auf die Garantiezeit ergeben.

# Vorsichtsmaßnahmen

## Wichtige Hinweise z r Aufstellung

| Stellen Sie das LCD-Display nicht in der Nähe von Wärmequellen wie Heizungen,<br>Entlüftungsöffnungen und nicht im prallen Sonnenlicht auf.                                                                                                    |
|----------------------------------------------------------------------------------------------------|
| Decken Sie keinerlei Belüftungsöffnungen im Gehäuse ab.                                                                                                    |
| Stellen Sie Ihr LCD-Display auf einer stabilen Unterlage auf. Achten Sie darauf, dass das Gerät keinen Vibrationen oder Stößen ausgesetzt wird.                                                                                                    |
| Wählen Sie einen gut belüfteten Ort zur Aufstellung Ihres LCD-Displays.                                                                                                    |
| Stellen Sie das LCD-Display nicht im Freien auf.                                                                                                    |
| Meiden Sie bei der Aufstellung staubige und feuchte Orte.                                                                                                    |
| Lassen Sie keine Flüssigkeiten auf oder in das Gerät gelangen, stecken Sie keinerlei<br>Gegenstände durch die Belüftungsöffnungen in das LCD-Display. Andernfalls kann es zu<br>Bränden, Stromschlägen und schweren Beschädigungen Ihres LCD-Displays kommen. |

# Vorsichtsmaßnahmen

### Wichtige Hinweise z m Betrieb

| ~== 8 | Nutzen Sie ausschließlich das mit dem LCD-Display |
|-------|---------------------------------------------------|
|       | gelieferte Netzkabel.                             |

Die Steckdose sollte sich in unmittelbarer Nähe des LCD-Displays befinden und jederzeit frei zugänglich sein.

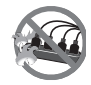

Falls Sie Verlängerungskabel oder Steckdosenleisten zur Stromversorgung Ihres LCD-Displays nutzen, achten Sie gut darauf, dass die Gesamtleistung sämtlicher angeschlossenen Geräte keinesfalls die zulässige Leistung der Steckdose überschreitet.

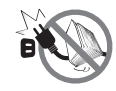

Stellen Sie nichts auf das Netzkabel. Stellen Sie Ihr LCD-Display nicht so auf, dass auf das Netzkabel getreten werden kann.

Falls Sie Ihr LCD-Display auf unbestimmte Zeit nicht nutzen sollten, ziehen Sie immer den Netzstecker aus der Steckdose.

Wenn Sie den Netzstecker ziehen, fassen Sie grundsätzlich den Stecker selbst. Ziehen Sie nicht am Kabel; andernfalls kann es zu Bränden oder Stromschlägen kommen.

Netz- oder Gerätestecker dienen als Trennvorrichtung; die Trennvorrichtung muss stets zugänglich bleiben. Trennen Sie Ihr Produkt vor Reparatur oder Reinigung immer vollständig vom Stromnetz. Schließen Sie im eingeschalteten Zustand keine Geräte an, da plötzliche Spannungsspitzen empfindliche elektronische Komponenten beschädigen können.

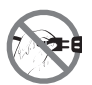

Ziehen Sie den Netzstecker nicht mit feuchten oder gar nassen Händen; berühren Sie das Netzkabel möglichst nicht, wenn Sie feuchte Hände haben.

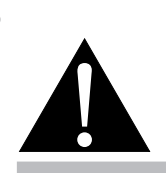

#### Warnung:

C B

Unter folgenden Bedingungen ziehen Sie sofort den Netzstecker

aus der Steckdose und lassen das Gerät von einem Fachmann überprüfen und gegebenenfalls reparieren:

- Falls das Netzkabel beschädigt ist.
- Falls das LCD-Display fallen gelassen oder das Gehäuse beschädigt wurde.
- Falls Rauch aus dem LCD-Display austritt oder das Gerät einen ungewöhnlichen Geruch von sich gibt.

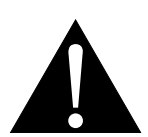

#### Warnung:

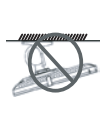

Von der Deckenmontage oder Montage an einer anderen horizontalen Fläche über dem Kopf wird abgeraten.

Von der Anleitung abweichende Installationen können zu unvorhersehbaren Folgen führen, insbesondere zu Verletzungen und Sachschäden. Falls bereits eine Montage an der Decke oder an anderen horizontalen Flächen erfolgt sein sollte, setzen Sie sich unbedingt mit AG Neovo in Verbindung – mit einiger Sicherheit lässt sich eine befriedigende Lösung finden.

### Reinigung und Wartung

Das Gerät vor dem Reinigen von der Steckdose trennen. Verwenden Sie zur Reinigung keine flüssigen oder aerosolen Reiniger. Verwenden Sie ein feuchtes Tuch. Reinigen Sie Ihren Monitor monatlich.

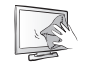

Ihr LCD-Display ist mit dem speziellen NeoV<sup>™</sup> Optical Glass ausgestattet. Reinigen Sie die Glasflächen und das Gehäuse mit einem weichen Tuch Das Display kann mit einem mit 95-prozentigen Äthylalkohol angefeuchteten Tuch gereinigt werden.

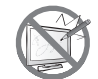

Berühren Sie die Glasflächen nicht mit scharfen oder spitzen Gegenständen wie Bleistiften, Kugelschreibern oder Schraubendrehern, klopfen Sie nicht dagegen. Andernfalls kann es zu unschönen Kratzern in der Glasfläche kommen.

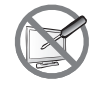

Versuchen Sie niemals, Ihr LCD-Display selbst zu reparieren. Überlassen Sie solche Tätigkeiten grundsätzlich qualifizierten Fachkräften. Beim Öffnen des Gehäuses und beim Entfernen von Abdeckungen können Sie sich gefährlichen Spannungen und anderen Risiken aussetzen.

### Hinweise **z** LCD-Displays

Damit die Leuchtkraft Ihres neuen Bildschirms möglichst lange erhalten bleibt, empfehlen wir Ihnen eine möglichst geringe Helligkeitseinstellung; dies tut auch Ihren Augen gut, wenn Sie in abgedunkelter Umgebung arbeiten.

Da die Leuchtmittel in LCD-Displays im Laufe der Zeit altern, ist es völlig normal, dass die Helligkeit der Beleuchtung auf lange Sicht nachlässt.

Falls statische, unbewegte Bilder über längere Zeit angezeigt werden, kann sich ein solches Bild dauerhaft im LCD-Display festsetzen. Dieser Effekt ist als "eingebranntes Bild" bekannt.

Damit es nicht zu eingebrannten Bildern kommt, beherzigen Sie bitte die folgenden Hinweise:

- Nehmen Sie die nötigen Einstellungen vor, damit sich das LCD-Display nach einigen Minuten von selbst abschaltet, wenn Sie nicht damit arbeiten.
- Nutzen Sie einen Bildschirmschoner, der bewegte oder wechselnde Grafiken oder ein konstant weißes Bild anzeigt.
- Wechseln Sie Ihr Desktop-Hintergrundbild regelmäßig.
- Stellen Sie die Helligkeit Ihres LCD-Displays möglichst gering ein.
- Schalten Sie das LCD-Display aus, wenn Sie es nicht benutzen.

Falls es dennoch zu eingebrannten Bildern gekommen ist:

- Schalten Sie das LCD-Display längere Zeit komplett ab. Längere Zeit bedeutet hier: Mehrere Stunden bis mehrere Tage.
- Stellen Sie einen Bildschirmschoner ein, lassen Sie diesen über längere Zeit laufen.
- Lassen Sie längere Zeit abwechselnd ein komplett weißes und schwarzes Bild anzeigen.

Wenn Sie das LCD-Display von einem Raum in den anderen bringen oder das Gerät starken Temperaturschwankungen unterworfen wird, kann sich Kondenswasser auf oder hinter der Glasfläche bilden. Falls dies geschehen sollte, schalten Sie Ihr LCD-Display erst dann wieder ein, wenn das Kondenswasser vollständig verschwunden ist.

Bei feuchter Witterung kann die Innenseite der Glasfläche hin und wieder durchaus etwas beschlagen. Diese Störung verschwindet nach wenigen Tagen und bei Änderung der Wetterlage von selbst.

Ein LCD-Bildschirm besteht aus Millionen winziger Transistoren. Bei dieser riesigen Anzahl kann es vorkommen, dass einige wenige Transistoren nicht richtig funktionieren und dunkle oder helle Punkte verursachen. Dies ist ein Effekt, der die LCD-Technologie sehr häufig begleitet und nicht als Fehler angesehen werden sollte.

Der Zweck von DR-17G und DR-22G ist die Funktion als LCD-Monitor zur Integration mit einem Krankenhaussystem. Es dient der kontinuierlichen Verwendung durch Erwachsene in einer Krankenhausumgebung. Zur Anzeige und Betrachtung von Referenzbildern. Die Benutzung dieses Gerätes erfordert keinen direkten Kontakt mit Patienten. Es darf weder zu Diagnosezwecken noch für lebenserhaltende Systeme verwendet werden.

### Hinweise z LCD-Displays

Mit den analogen und digitalen Schnittstellen verbundenes Zubehör muss mit den entsprechenden national harmonisierten IEC-Standards (d. h. IEC 60950 für Datenverarbeitungsgeräte, IEC 60065 für Videogeräte, IEC 61010-1 für Laborgeräte und IEC 60601-1 für medizinische Geräte) übereinstimmen. Darüber hinaus sollten alle Konfigurationen mit dem Systemstandard IEC 60601-1 übereinstimmen. Jeder, der zusätzliche Geräte an den Signaleingang oder Signalausgang anschließt, konfiguriert ein medizinisches System und ist daher dafür verantwortlich, dass das System mit den Anforderungen des Systemstandards IEC 60601-1 übereinstimmt. Das Gerät ist für die exklusive Verbindung mit IEC-60601-1-zertifizierten Geräten in der Patientenumgebung und IEC-60XXX-zertifizierten Geräten außerhalb der Patientenumgebung vorgesehen. Wenden Sie sich im Zweifelsfall an die technische Serviceabteilung oder Ihren örtlichen Repräsentanten.

Eine zuverlässige Erdung kann nur erzielt werden, wenn das Gerät mit einer entsprechenden Steckdose mit der Kennzeichnung "Hospital Only" oder "Hospital Grade" verbunden wird.

Verwenden Sie ein Netzkabel, das mit der Spannung der Steckdose übereinstimmt, die zugelassen wurde und mit dem Sicherheitsstandard Ihres entsprechenden Landes konform ist.

Das einzelne Gerät gibt analoge Signale durch das ADC- (Analog DigitalConvert) Element aus und konvertiert es in ein digitales Signal. Videosignale werden über die Videodekoder-Konvertierung umgewandelt. Es wurde zu dem gleichen digitalen Signal. Diese Signale können über die Scaler-Schaltung vergrößert und verkleinert und digital verarbeitet werden. Anschließend überträgt das Kabel LVDS-Signale an eines der LCD-Module. Zuletzt schaltet sich der Taktregler (Timing-Controller, TCON) ein. Das Taktsignal wird an die Treiberschaltung des Bildschirms gesendet und schaltet die Hintergrundbeleuchtung des LCD-Moduls per Scaler-Regler ein.

WARNUNG - Kein Schutz vor Eindringen von Wasser: IPX0

WARNUNG - Modifizieren Sie dieses Gerät nicht ohne Genehmigung vom Hersteller.

Installation und OSD-Anpassung sollten nur von Personal ausgeführt werden, das vom Hersteller geschult und autorisiert wurde.

**WARNUNG** – Dieses Gerät muss zur Vermeidung von Stromschlägen an eine Steckdose mit Schutzerde angeschlossen werden.

ACHTUNG: Dieses Netzteil ist ein integraler Bestandteil des medizinischen Gerätes.

- Über eine Stromversorgung der Klasse I versorgen.
- Hersteller/Modell des Netzteils: ADAPTER TECH: ATM065T-P240

Eingang/Ausgang: 100 – 240 V Wechselspannung, 50 - 60 Hz, 24V(===) 2,71A.

Warnung: Verwenden Sie zur Vermeidung der Verletzungsgefahr geeignetes Montagezubehör.

**Warnung**: Das Gerät eignet sich nicht für die Benutzung in Anwesenheit einer brennbaren Mik ur aus Narkosegas und Luft oder Sauerstoff oder Salpeter: Nicht Kategorie AP oder APG

ACHTUNG: Kein zutreffendes Teil.

Stellen Sie sicher, dass der Nutzer nicht gleichzeitig mit SIP/SOPs und dem Patienten in Kontakt kommt.

ACHTUNG: Transport sollte nur auf einem flachen Untergrund erfolgen.

# **KAPITEL 1: PRODUKTBESCHREIBUNG**

## 1.1 Lieferumfang

Überzeugen Sie sich beim Auspacken, dass die folgenden Artikel im Lieferumfang enthalten sind. Falls etwas fehlen oder beschädigt sein sollte, wenden Sie sich bitte an Ihren Händler.

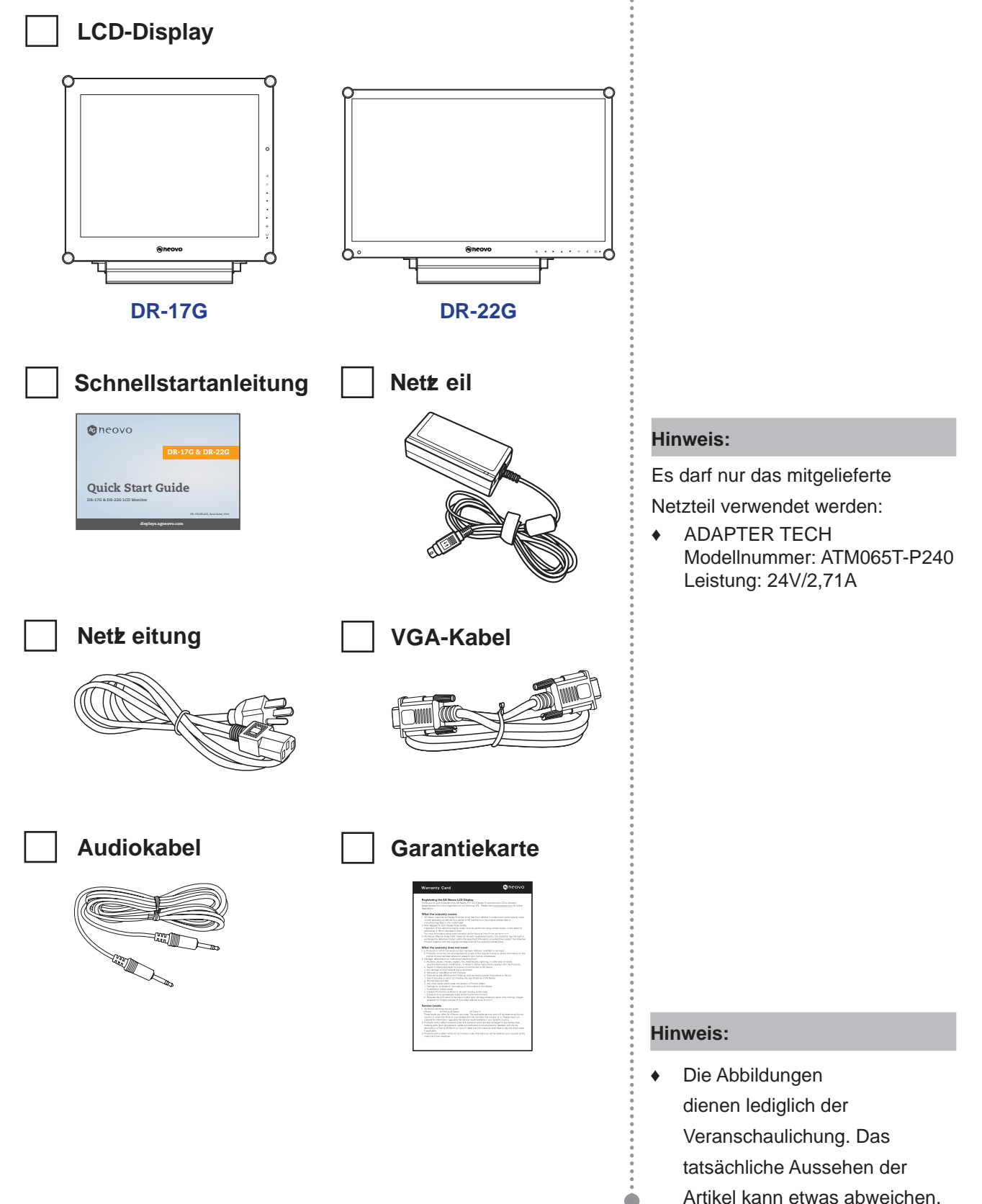

15

### 1.2 Vorbereitungen z r Wandmontage

### 1.2.1 Wandmontage

1 Nehmen Sie den Fuß ab.

Siehe nachstehende Schritte.

### 2 LCD-Display an der Wand anbringen.

Verschrauben Sie die Bildschirmhalterung mit den VESA-Bohrungen an der Rückwand des LCD-Displays.

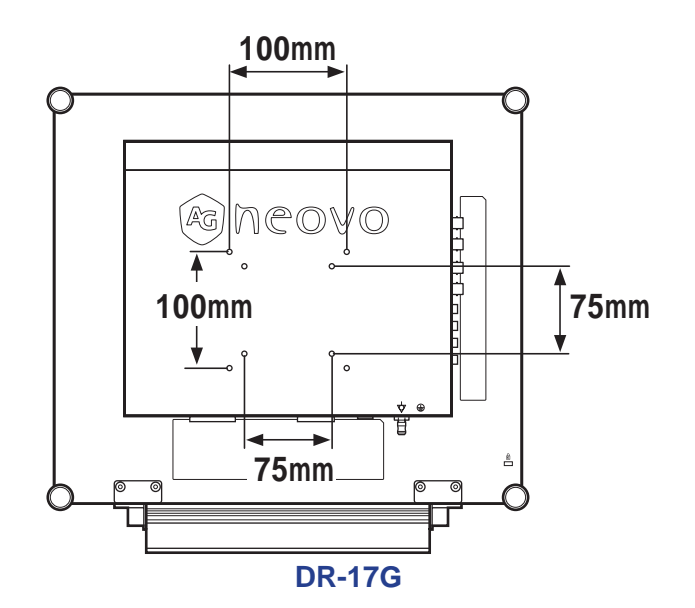

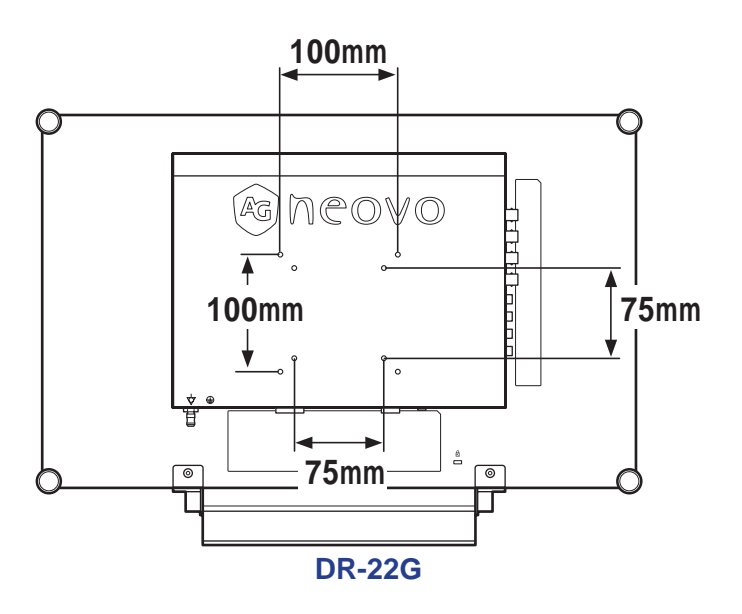

### Hinweis:

Legen Sie zum Schutz der Glasfläche ein Handtuch oder ein anderes weiches Tuch unter, ehe Sie das LCD-Display mit der Bildseite nach unten ablegen.

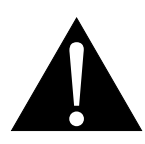

#### Warnung:

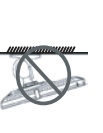

Von der Deckenmontage oder Montage an einer anderen horizontalen Fläche über dem Kopf wird abgeraten.

Von der Anleitung abweichende Installationen können zu unvorhersehbaren Folgen führen, insbesondere zu Verletzungen und Sachschäden. Falls bereits eine Montage an der Decke oder an anderen horizontalen Flächen erfolgt sein sollte, setzen Sie sich unbedingt mit AG Neovo in Verbindung – mit einiger Sicherheit lässt sich eine befriedigende Lösung finden.

#### Hinweis:

Sorgen Sie gewissenhaft dafür, dass sich das LCD-Display auch bei starken Erschütterungen (z. B. Erdbeben) nicht lösen und Verletzungen oder Sachschäden verursachen kann.

- Nutzen Sie ausschließlich den von AG Neovo empfohlenen Wandmontagesatz mit 75 und 100 mm Lochabstand.
- Fik eren Sie das LCD-Display an einer Wand, die das Gewicht des Gerätes mitsamt Halterung mühelos tragen kann.

### 1.2.2 Fuß abnehmen

- 1 Legen Sie das LCD-Display mit der Vorderseite nach unten auf eine flache, glatte Oberfläche.
- 2 Lösen Sie die Schrauben, die den Fuß am LCD-Display fixieren.
- 3 Lösen Sie den Ständerfuß.

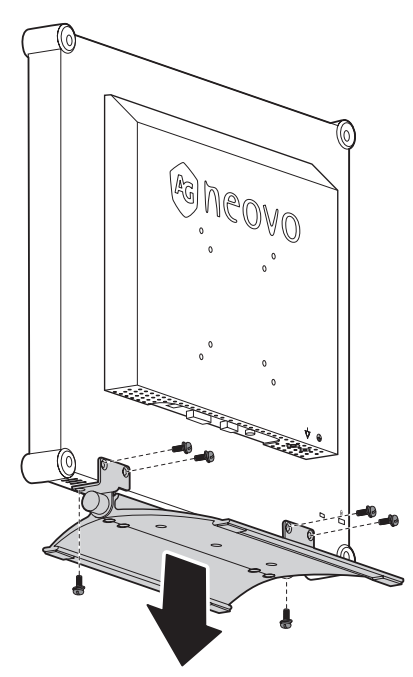

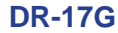

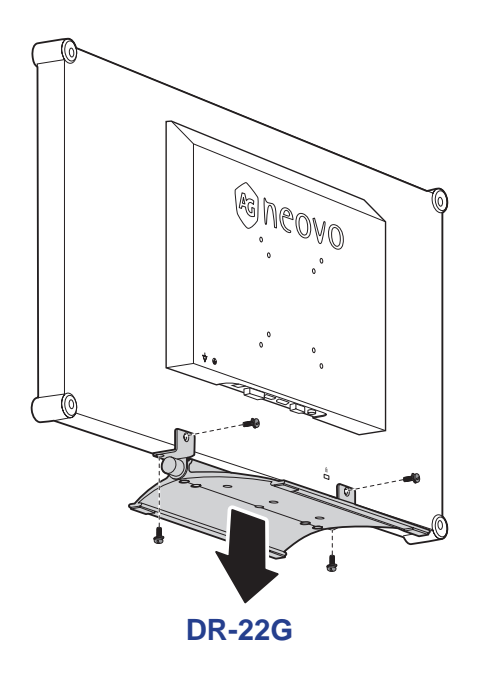

## Hinweis:

(\*) Die Schraubengröße beträgt M4 x 10 mm.

## 1.3 LCD-Display – Überblick

### 1.3.1 Frontansicht und Bedientasten

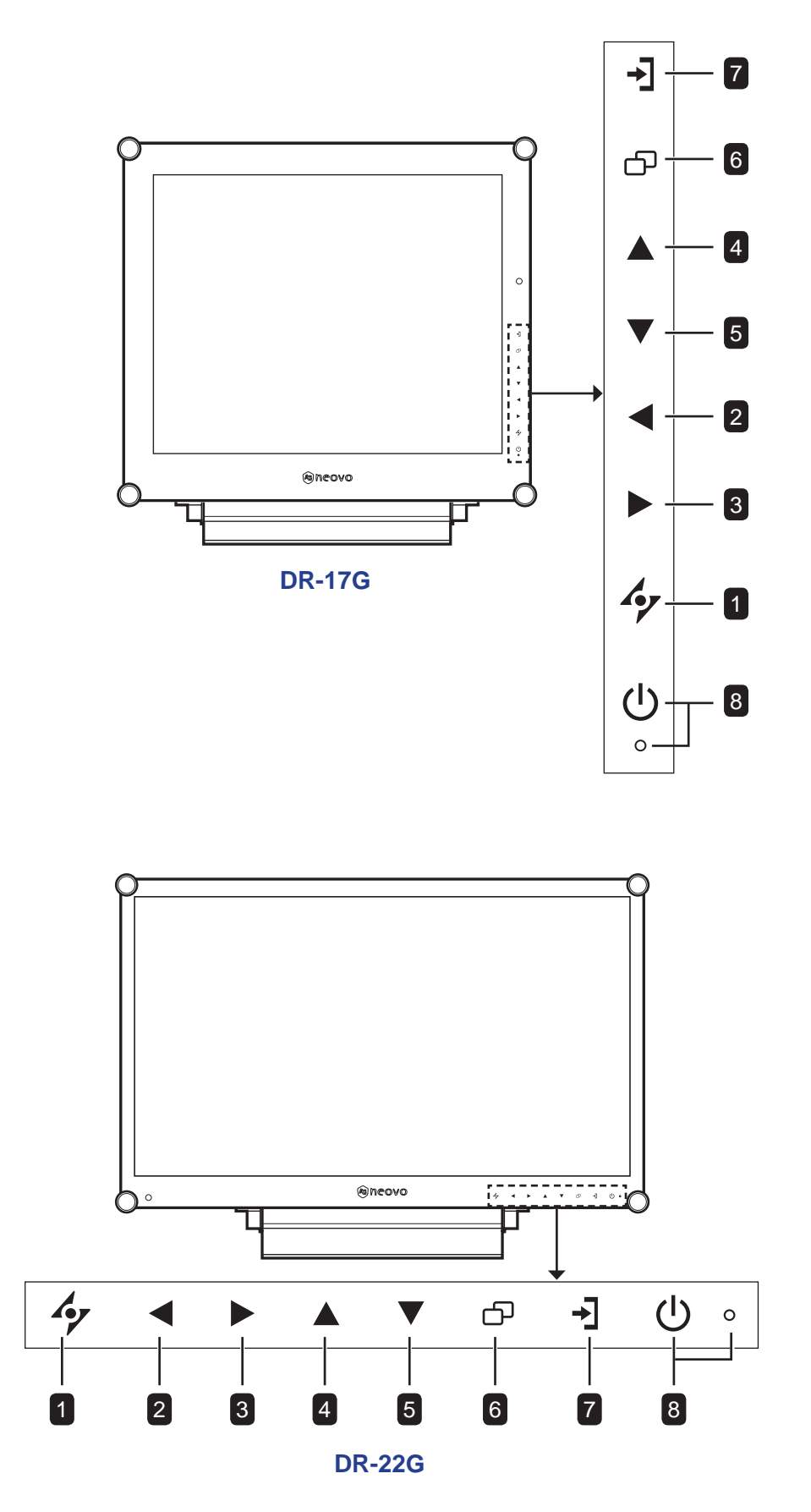

### 1 AUTO

#### Hot-Key: Automatische Einstellung/Drehung

- Bei VGA-Quellen: Stellt das Bild automatisch optimal ein.
- Zum Aktivieren der Drehfunktion 3 Sekunden lang drücken.
- Bei eingeblendetem OSD-Menü: Verlässt Untermenüs, blendet das OSD-Menü aus.

### 2 LINKS

#### Hot-Key: Audiolautstärke anpassen

- Blendet den Lautstärkeregler ein. Danach die LINKS-Taste erneut drücken, um die Lautstärke zu vermindern.
- Bei eingeblendetem OSD-Menü: Zur Auswahl einer Option oder zur Anpassung der Einstellungen drücken.

### **3** RECHTS

#### Hot-Key: Bildschirm einfrieren

- Zum Aktivieren der Standbildfunktion drücken. Zum Deaktivieren eine beliebige Taste mit Ausnahme der Ein-/Austaste drücken.
- Bei eingeblendetem Lautstärkeregler zum Erhöhen der Lautstärke drücken.
- Bei eingeblendetem OSD-Menü: Zur Auswahl einer Option, zur Anpassung der Einstellungen oder zum Aufrufen des Untermenüs drücken.

### 4 AUF

#### Hot-Key: BiB/BnB-Auswahl

- Zur Auswahl der BiB/BnB-Option wiederholt drücken (BiB → BnB → Aus).
- Bei eingeblendetem OSD-Menü: Zur Auswahl einer Option oder zur Anpassung der Einstellungen drücken.

### 5 AB

#### Hot-Key: BILDMODUS-Auswahl

- Zur Auswahl der BILDMODUS-Option wiederholt drücken (Standard → VIDEO).
- Bei eingeblendetem OSD-Menü: Zur Auswahl einer Option oder zur Anpassung der Einstellungen drücken.
- Wenn BiB eingeschaltet: Zum Vertauschen von BiB-Haupt- und Subbild drücken.

### 6 MENÜ

Zum Anzeigen/Ausblenden des Bildschirmmenüs drücken.

### 7 QUELLE

Zur Auswahl der gewünschten Eingangsquelle drücken.

### 8 Ein/Austaste und LED-Ane ige

- Schaltet das Gerät ein und aus.
- Betriebsstatus des LCD-Displays anzeigen:
  - Leuchtet grün, wenn das LCD-Display eingeschaltet ist.
  - Leuchtet orange, wenn sich das LCD-Display im Bereitschaftsmodus befindet.
  - Erlischt, wenn das LCD-Display abgeschaltet ist.

### 1.3.2 Rückansicht

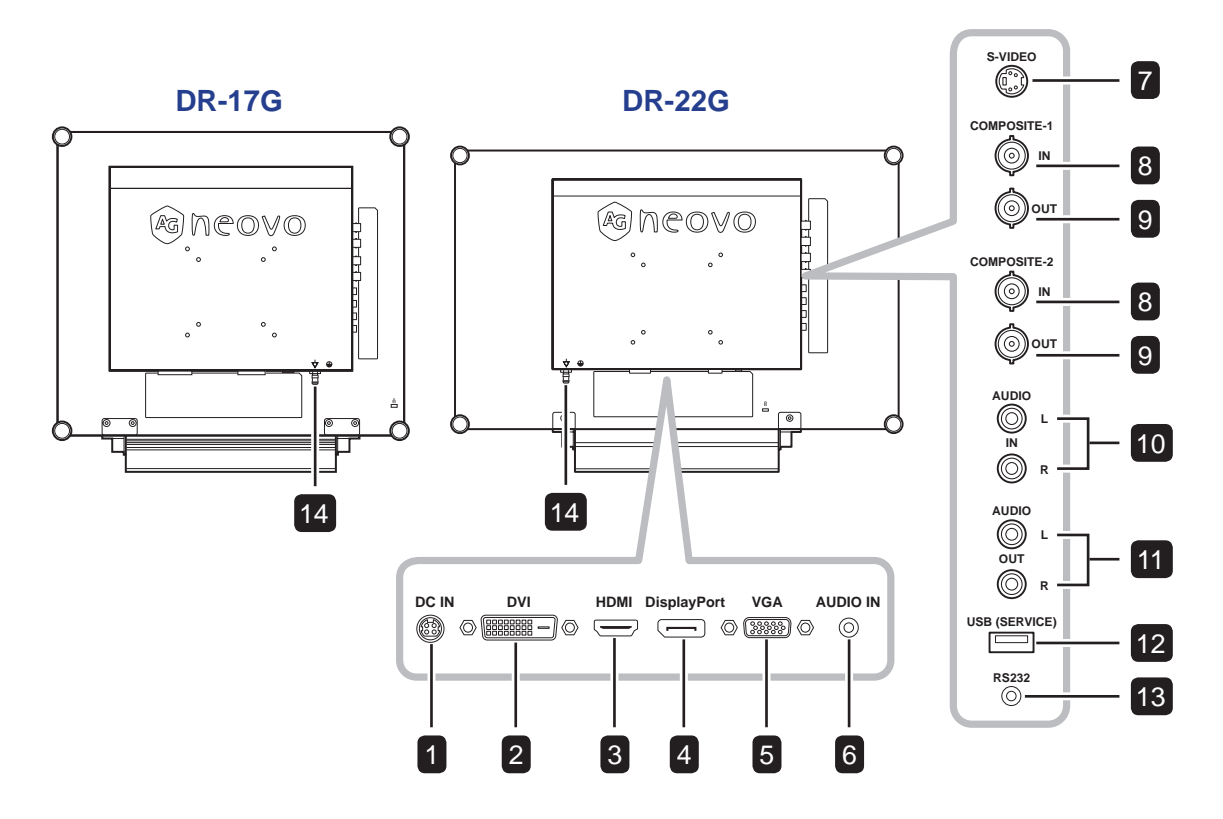

### 1 DC-Eingang

Zum Verbinden mit dem mitgelieferten Netzteil.

#### 2 DVI

Zum Verbinden eines DVI-Signaleingangs.

#### 3 HDMI

Zum Verbinden eines HDMI-Signaleingangs.

#### 4 DisplayPort

Zum Verbinden eines DisplayPort-Signaleingangs.

#### 5 VGA

Zum Verbinden eines VGA-Signaleingangs.

#### 6 Audioeingang

Zum Verbinden eines Audiosignaleingangs (3,5-mm-Stereo-Audioanschluss).

#### 7 S-Video

Zum Verbinden eines S-Video-Signaleingangs.

### 8 Composite-1/Composite-2-Eingang Zum Verbinden eines Composite- (CVBS)

Zum Verbinden eines Composite- (CVBS) Signaleingangs.

#### 9 Composite-1/Composite-2-Ausgang Zum Verbinden eines Composite- (CVBS) Signalausgangs.

#### 10 Audioeingang

Zum Verbinden eines Audiosignaleingangs (Cinch-Stereo-Audioanschluss).

#### 11 Audioausgang

Zum Verbinden eines Audiosignalausgangs (Cinch-Stereo-Audioanschluss).

#### 12 USB (Service)

Zum Verbinden von USB 2.0 zu Servicezwecken.

#### 13 RS232

Zum Verbinden des RS-232-Eingangs eines et ernen Gerätes.

#### **14 MASSEKONTAKT**

Mit einer geeigneten Erdung verbinden.

# **KAPITEL 2: ANSCHLIESSEN**

### 2.1 Stromversorgung anschließen

- 1 Verbinden Sie das Netzkabel mit dem Netzteil.
- 2 Verbinden Sie das Netzteil mit dem Gleichstromanschluss auf der Rückseite des LCD-Displays.
- 3 Stecken Sie den Netzstecker in eine passende Steckdose.

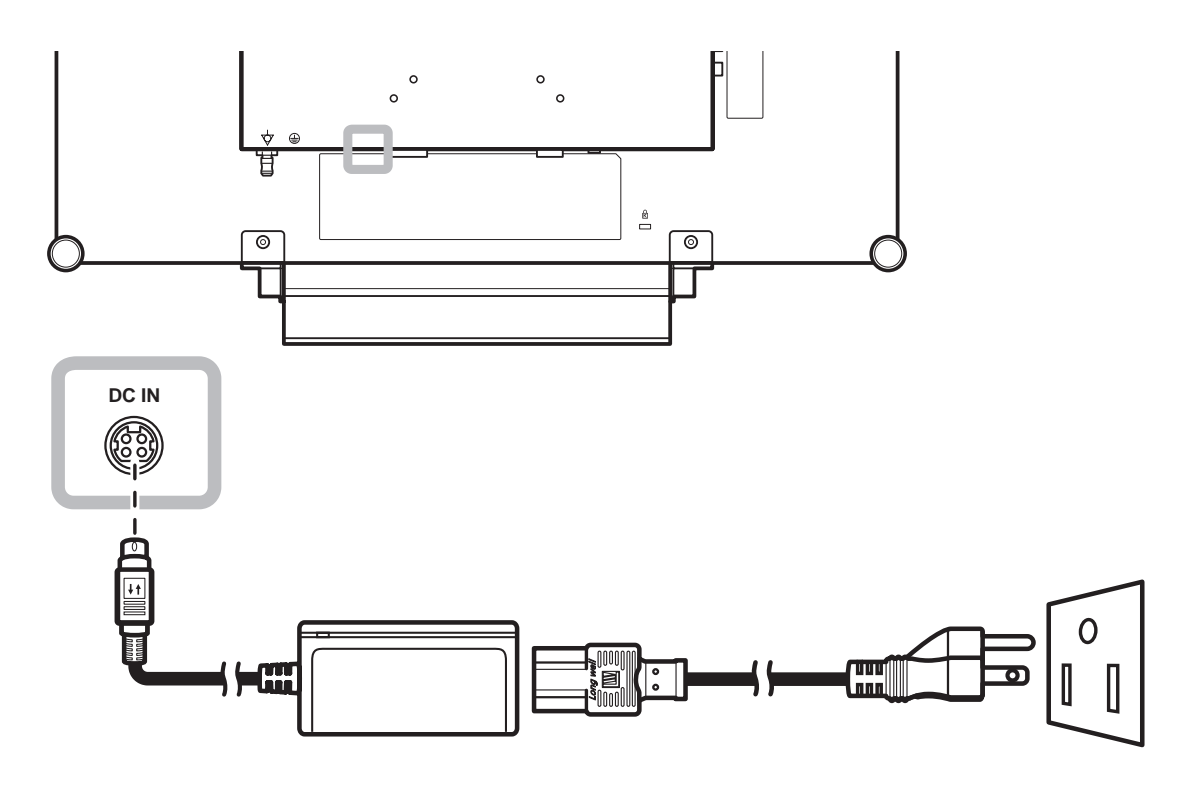

#### Hinweis:

 Stellen Sie beim Trennen der Stromversorgung sicher, dass der Stecker entriegelt ist.

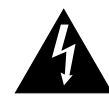

### Achtung:

 Achten Sie darauf, dass Ihr LCD-Display komplett vom Stromnetz getrennt ist, bevor Sie Anschlüsse herstellen oder trennen. Beim Anschließen von Kabeln bei eingeschaltetem Gerät besteht die Gefahr von Stromschlägen und Verletzungen.

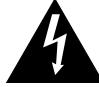

#### Achtung:

 Beim Ziehen des Netzsteckers fassen Sie grundsätzlich den Stecker selbst. Ziehen Sie nie am Kabel.

## 2.2 Signalkabel anschließen

### 2.2.1 Computer anschließen

### Mit VGA-Kabeln

Schließen Sie ein Ende eines VGA-Kabels an den VGA-Anschluss Ihres LCD-Displays an; das andere Ende verbinden Sie mit dem VGA-Anschluss Ihres Computers.

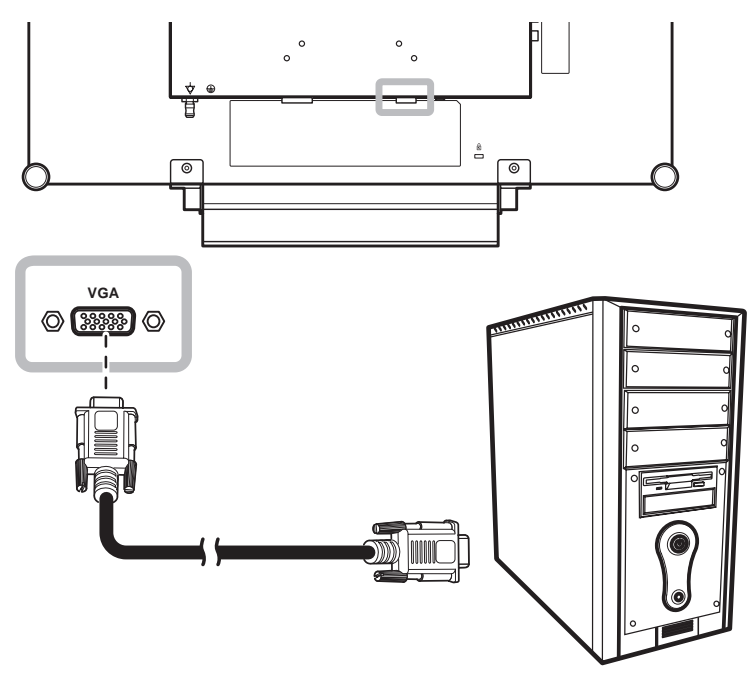

#### Mit DVI-Kabeln

Schließen Sie ein Ende eines DVI(DVI-D)-Kabels an den DVI-Anschluss Ihres LCD-Displays an; das andere Ende verbinden Sie mit dem DVI-Anschluss Ihres Computers.

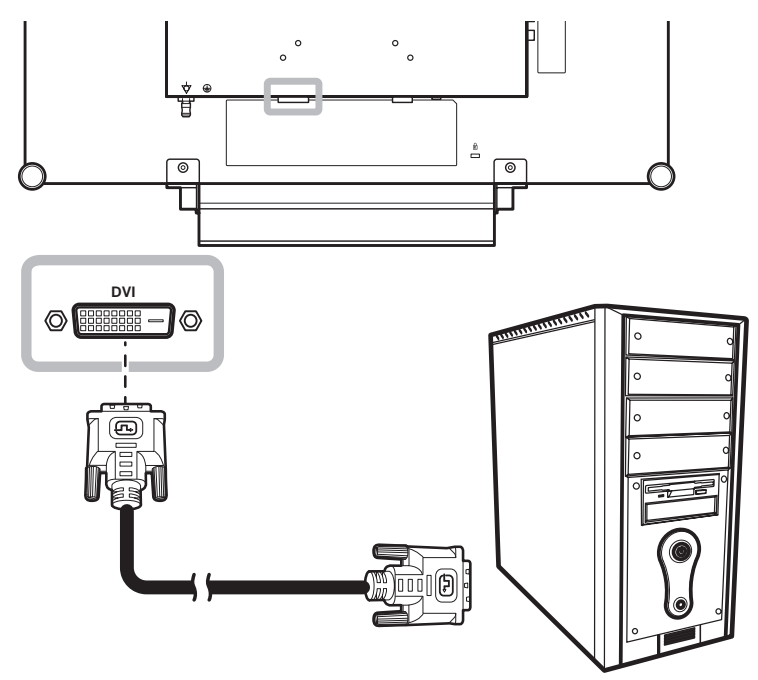

### Mit HDMI-Kabeln

Schließen Sie ein Ende eines HDMI-Kabels an den HDMI-Anschluss Ihres LCD-Displays an, das andere Ende verbinden Sie mit dem HDMI-Anschluss des Computers.

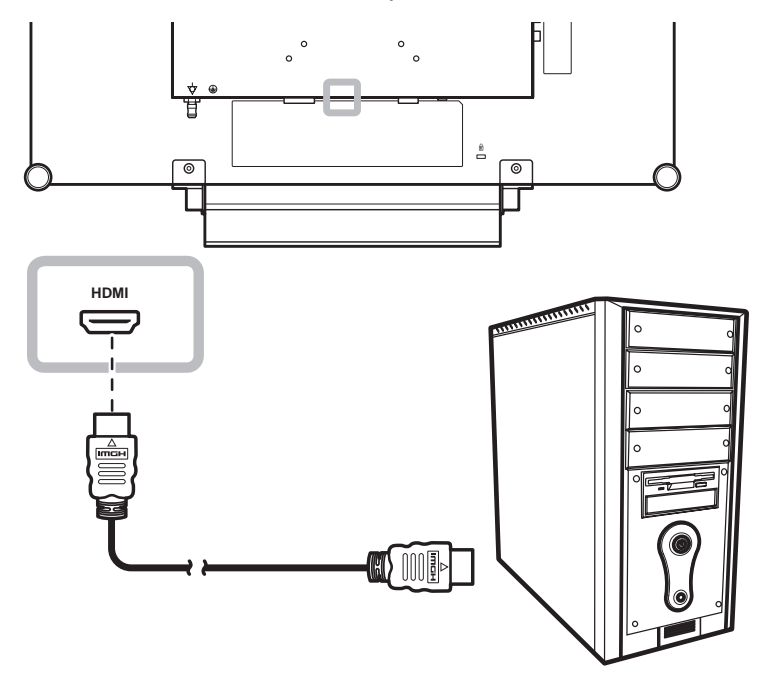

### **DisplayPort-Kabel verwenden**

Schließen Sie ein Ende eines DisplayPort-Kabels an den DisplayPort-Anschluss Ihres LCD-Displays an, das andere Ende verbinden Sie mit dem DisplayPort-Ausgang Ihres Computers.

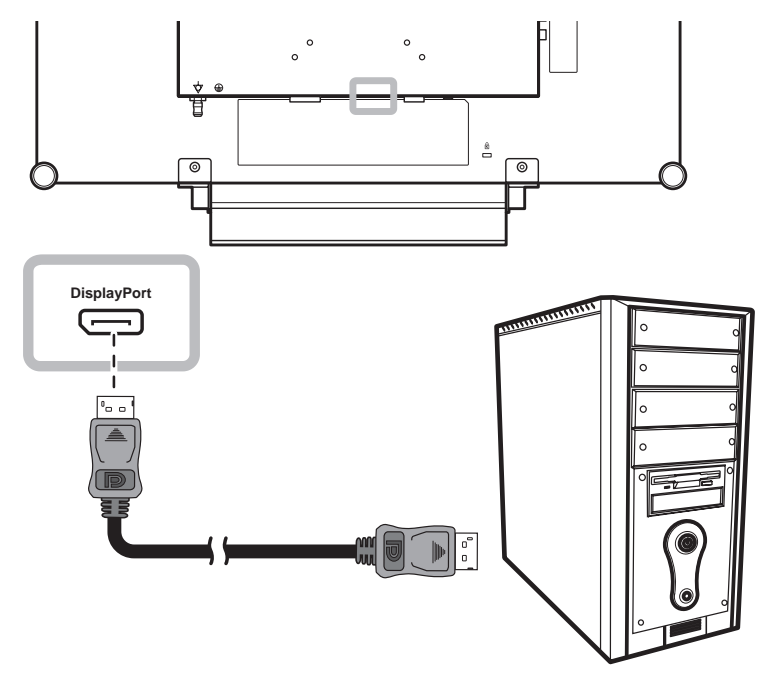

### **RS-232-Kabel verwenden**

Schließen Sie ein Ende eines RS-232-Kabels an den RS-232-Anschluss Ihres LCD-Displays an, das andere Ende verbinden Sie mit dem RS-232-Anschluss des Computers.

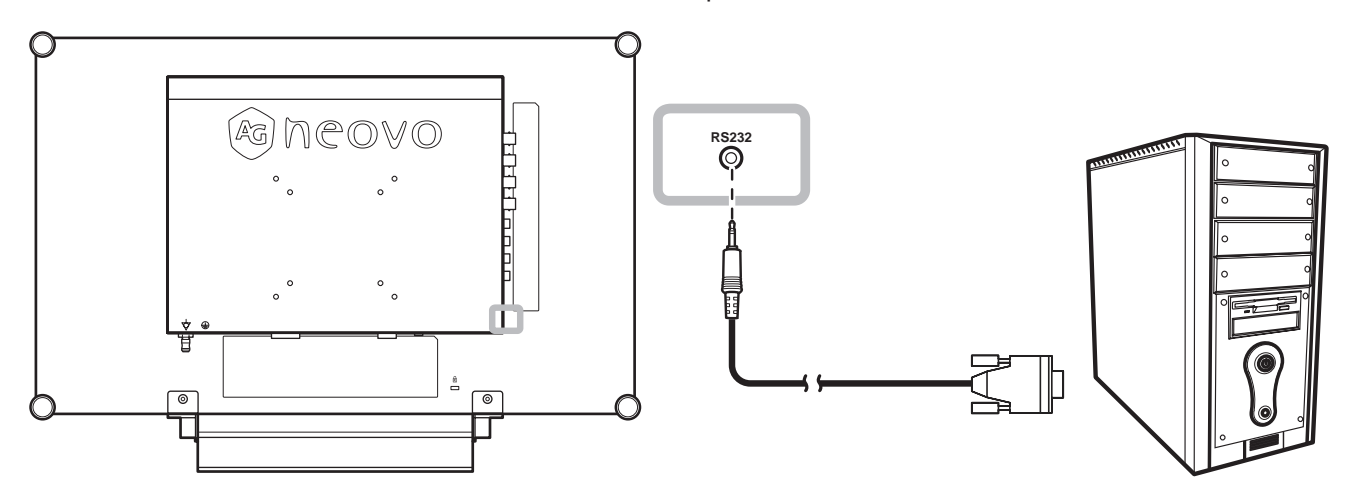

### Audiokabel verwenden

Verbinden Sie ein Ende eines Audiokabels mit dem AUDIOEINGANG auf der Rückseite des LCD-Displays und das andere Ende mit dem Audio-Ausgangsport des Computers.

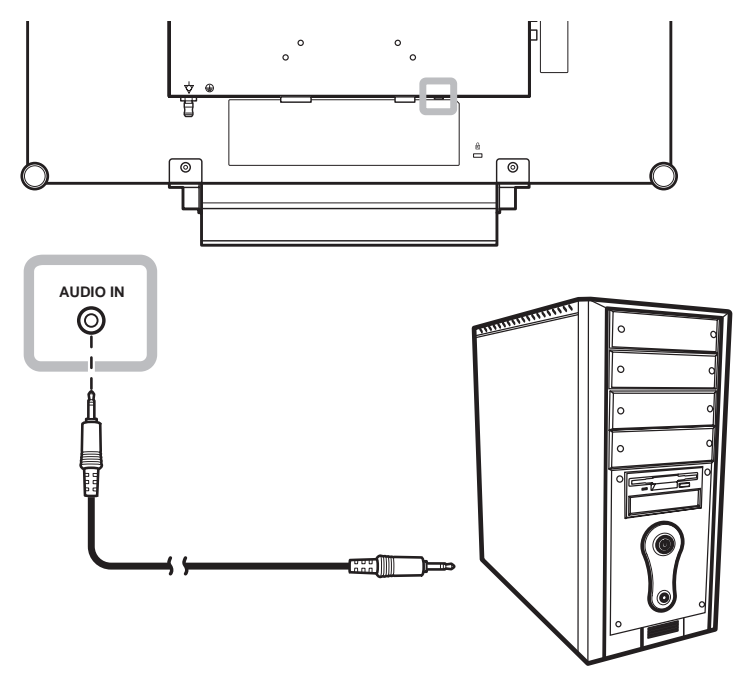

### 2.2.2 Videogerät anschließen

### Mit Composite- (CVBS) Kabeln

Verbinden Sie ein Ende eines Composite- (CVBS) Kabels mit dem COMPOSITE-1- / COMPOSITE-2-Eingang des LCD-Anzeigegerätes und das andere Ende mit dem Composite- (CVBS) Ausgang Ihres Gerätes.

Zum Audioanschluss verbinden Sie die AUDIOEINGÄNGE des LCD-Displays über ein Cinchkabel mit dem Audioausgang des et ernen Gerätes.

Verbinden Sie für das Durchschleifen von Video ein Ende eines Composite- (CVBS) Kabels mit dem COMPOSITE-1- / COMPOSITE-2-Ausgang des LCD-Anzeigegerätes und das andere Ende mit dem Anschluss COMPOSITE 1 / COMPOSITE 2 IN des zusätzlichen Displays.

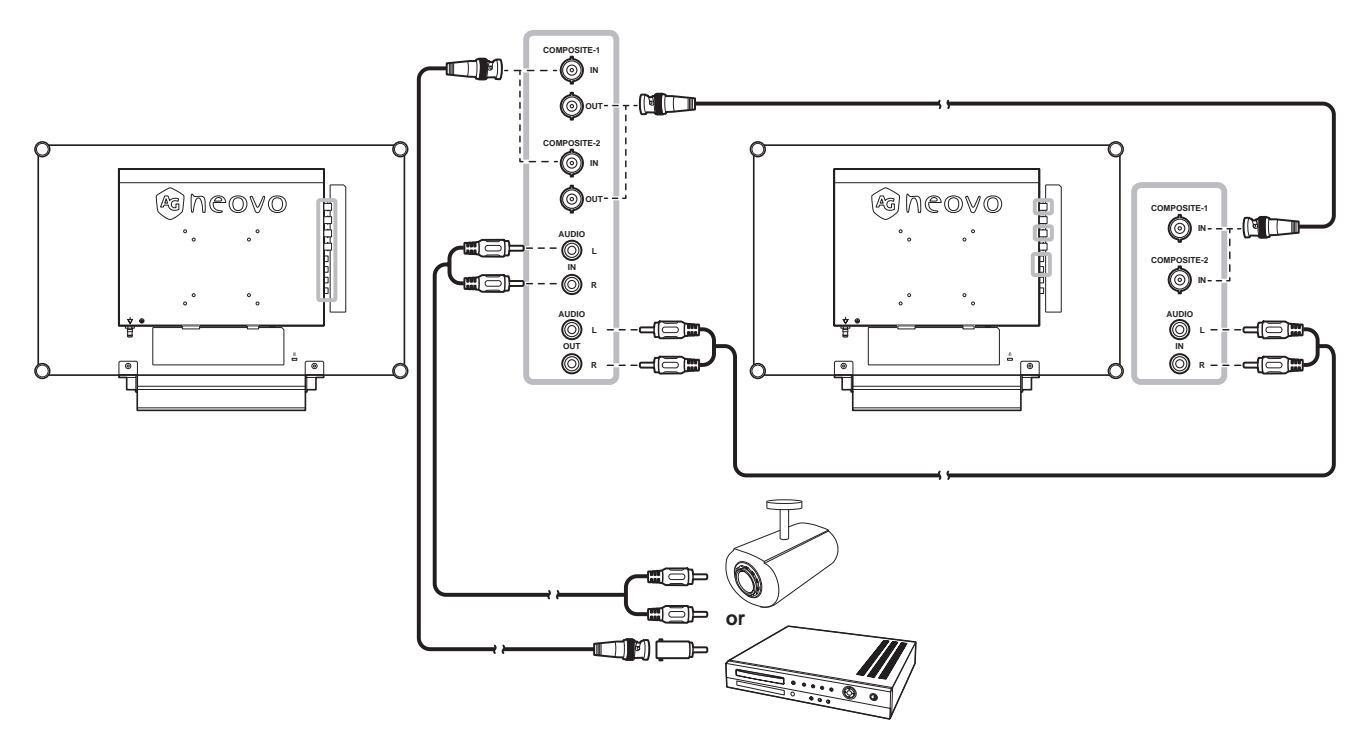

### Mit S-Video-Kabeln

Schließen Sie ein Ende eines S-Video-Kabels an den S-VIDEO-Anschluss Ihres LCD-Displays an, das andere Ende verbinden Sie mit dem S-Video-Ausgang des et ernen Gerätes.

Zum Audioanschluss verbinden Sie die AUDIOEINGÄNGE des LCD-Displays über ein Cinchkabel mit dem Audioausgang des et ernen Gerätes.

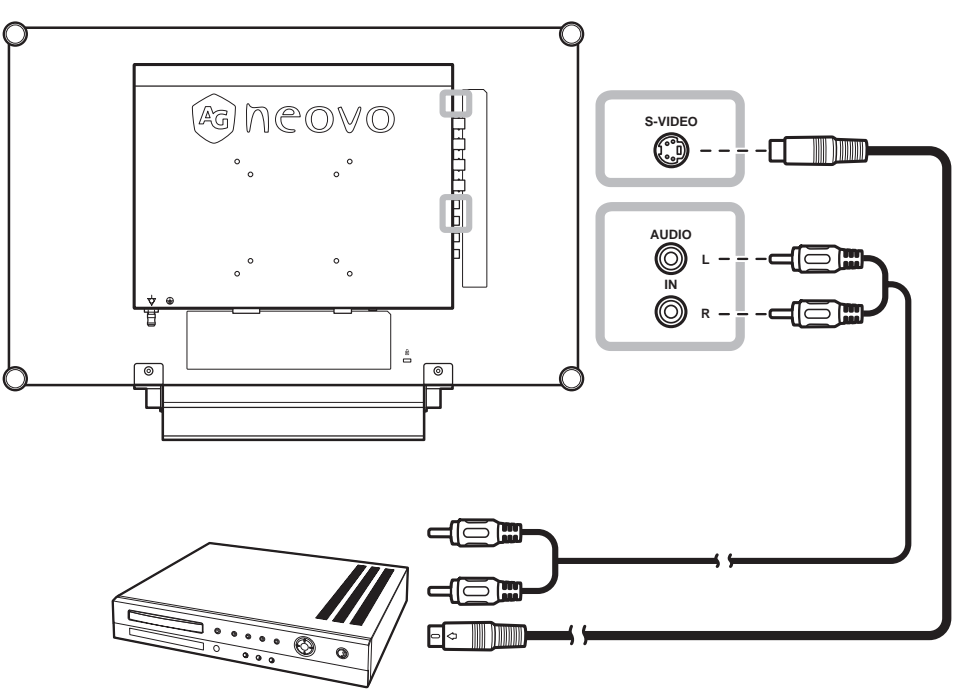

### Mit HDMI-Kabeln

Schließen Sie ein Ende eines HDMI-Kabels an den HDMI-Anschluss Ihres LCD-Displays an, das andere Ende verbinden Sie mit dem HDMI-Anschluss des et ernen Gerätes.

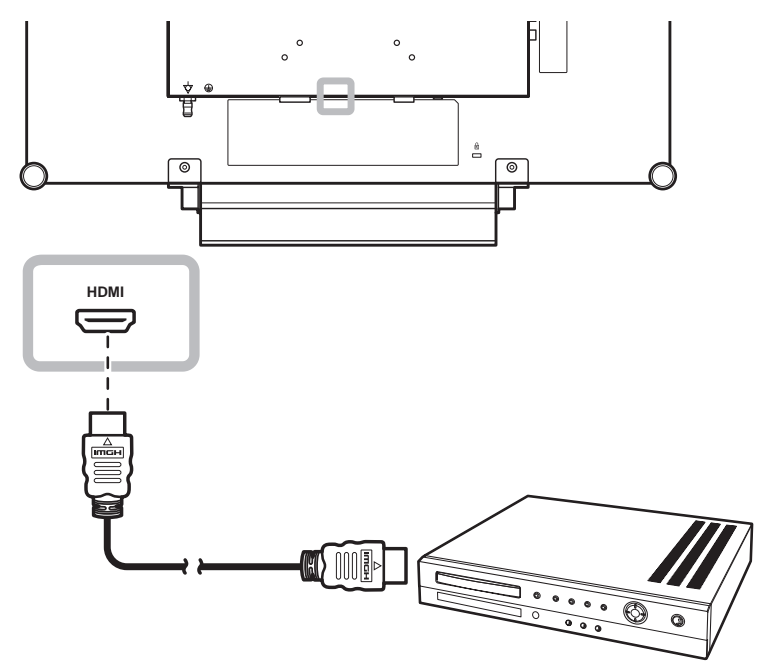

### DisplayPort-Kabel verwenden

Schließen Sie ein Ende eines DisplayPort-Kabels an den DisplayPort-Anschluss Ihres LCD-Displays an; das andere Ende verbinden Sie mit dem DisplayPort-Anschluss Ihres Geräts.

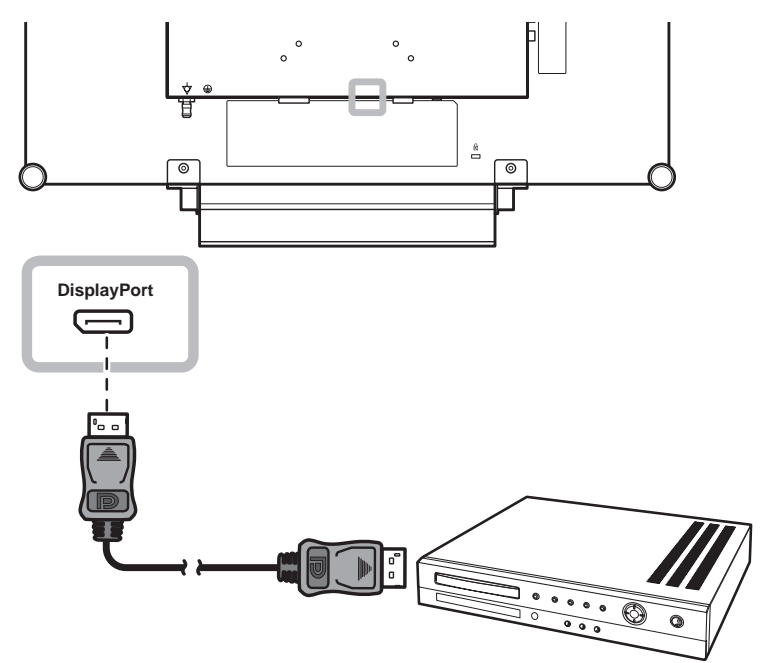

# **KAPITEL 3: LCD-DISPLAY VERWENDEN**

## 3.1 Einschalten

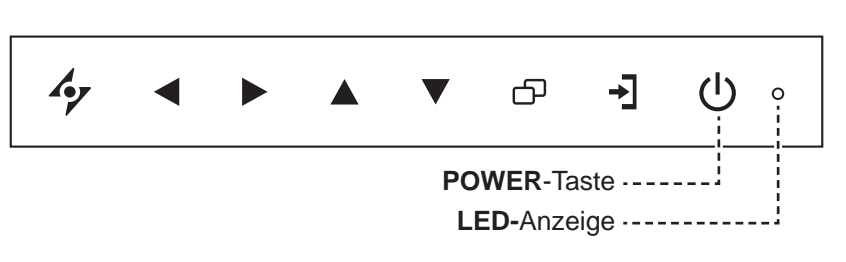

- Verbinden Sie das Netzkabel mit dem Netzteil. Verbinden Sie dann das Netzteil mit dem Gleichstromanschluss auf der Rückseite des LCD-Displays.
- 2 Drücken Sie die **POWER**-Taste, um das LCD-Display einzuschalten.

Die LED-Anzeige leuchtet grün auf.

Die POWER-Taste nutzen Sie auch, um das eingeschaltete LCD-Display wieder abzuschalten. Die LED-Anzeige erlischt.

### 3.2 Eingangssignal wählen

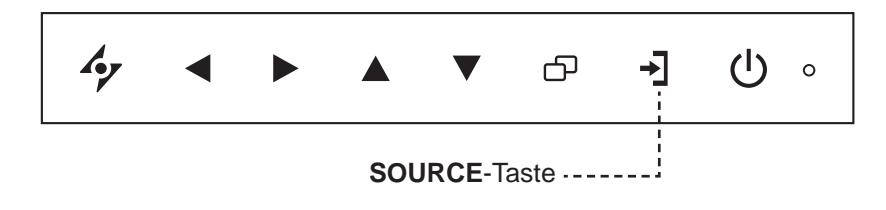

1 Wählen Sie das Menü der gewünschten Eingangsquelle mit → aus.

| VGA         |
|-------------|
| DVI         |
| HDMI        |
| DISPLAYPORT |
| COMPOSITE 1 |
| COMPOSITE 2 |
| S-VIDEO     |

- **2** Heben Sie mit  $\blacktriangle$  oder  $\blacktriangledown$  eine Eingangsquelle hervor.
- 3 Wählen Sie die gewünschte Eingangsquelle mit ▶ aus.

### Hinweis:

 Das LCD-Display verbraucht nach wie vor etwas Strom, solange der Netzstecker eingesteckt ist. Zum vollständigen Abschalten ziehen Sie bitte den Netzstecker.

#### Hinweise:

 Nach der Auswahl wird die Bezeichnung der gewählten Eingangsquelle kurz auf dem Bildschirm angezeigt.

Beispielsweise sehen Sie die folgende Einblendung, wenn Sie HDMI als Quelle auswählen:

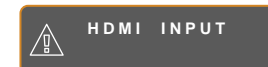

 Falls die ausgewählte Signalquelle nicht an Ihr LCD-Display angeschlossen oder abgeschaltet ist, erscheint die Meldung "Kein Signal".

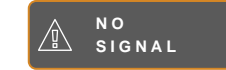

 Falls die Auflösung des Eingangssignals nicht mit Ihrem LCD-Display kompatibel ist, wird die Meldung "Ungültiges Eingangssignal" angezeigt.

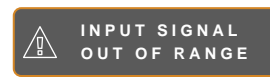

### 3.3 Lautstärke- / Beleuchterfunktion-Schnelltaste anpassen

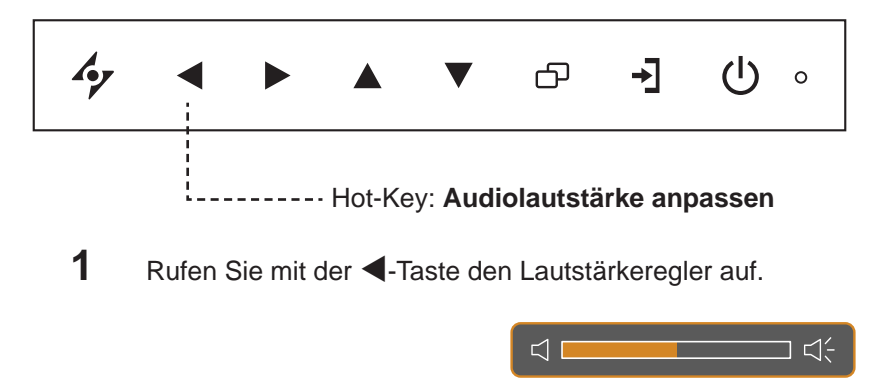

2 Erhöhen Sie die Lautstärke mit ► oder verringern Sie sie mit ◄.

### 3.3.1 Stummschalten

Drücken Sie die Tasten ▶ und ◀ gleichzeitig, um den Ton stummzuschalten oder die Stummschaltung aufzuheben.

### 3.3.2 Beleuchterfunktion-Schnelltaste

Halten Sie die Tasten ◀ und ▶ 5 Sekunden gedrückt; dadurch wird der Bildschirm vollständig weiß und ermöglicht die Funktion als Lichtkasten für Röntgenaufnahmen. Sie können den Bildschirm wieder auf den normalen Anzeigemodus umschalten, indem Sie die Tasten ◀ und ▶ erneut 5 Sekunden gedrückt halten.

### 3.4 Ihre bevorz gten Bildeinstellungen wählen

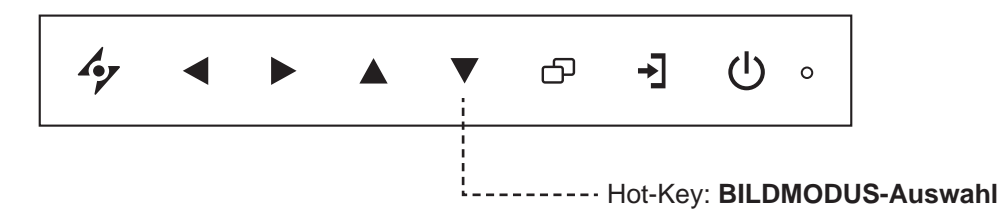

Drücken Sie zum Umschalten zwischen den Bildmodi wiederholt die Taste ▼.

Folgende Optionen stehen zur Verfügung:

- STANDARDMODUS: Standardeinstellungen, die zu den meisten Umgebungen und Videotypen passen.
- VIDEOMODUS: Für Videos angepasste Einstellungen.
- sRGB-MODUS: Die Einstellung sorgt f
  ür eine ex kte Farbdarstellung insbesondere bei der Darstellung von Bildern aus dem Internet.

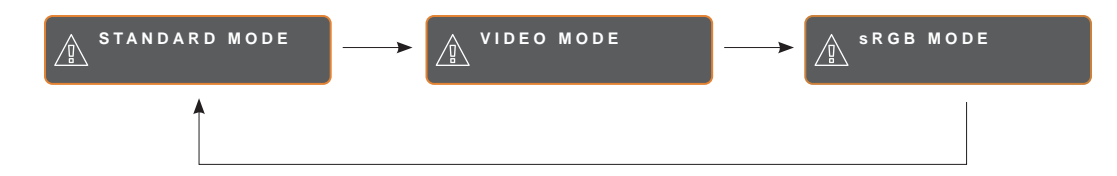

### 3.5 Bild-im-Bild (BiB) verwenden

Die Bild-im-Bild- (BiB) und die Bild-neben-Bild- (BnB) Funktion ermöglicht die Anzeige mehrerer Eingangsquellen gleichzeitig.

### 3.5.1 BiB/BnB-Optionen

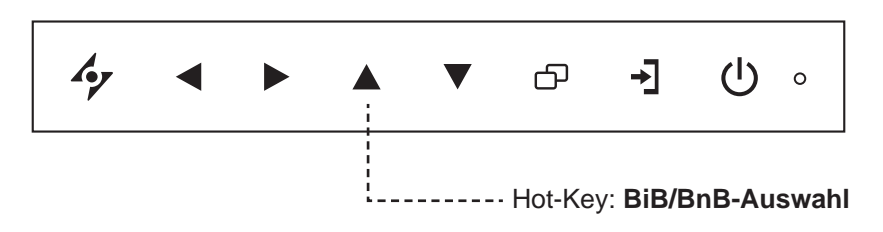

Durch mehrmaliges Drücken der Taste ▲ schalten Sie die verschiedenen BiB/BnB-Optionen durch. Folgende Optionen stehen zur Verfügung:

- BiB ein: Das Subbild wird innerhalb des Hauptbildes angezeigt.
- BnB (Bild-neben-Bild): Haupt- und Subbild werden in identischer Größe nebeneinander angezeigt.
- BiB aus: Die BiB-Funktion ist abgeschaltet, es wird lediglich das Bild der Hauptsignalquelle angezeigt.

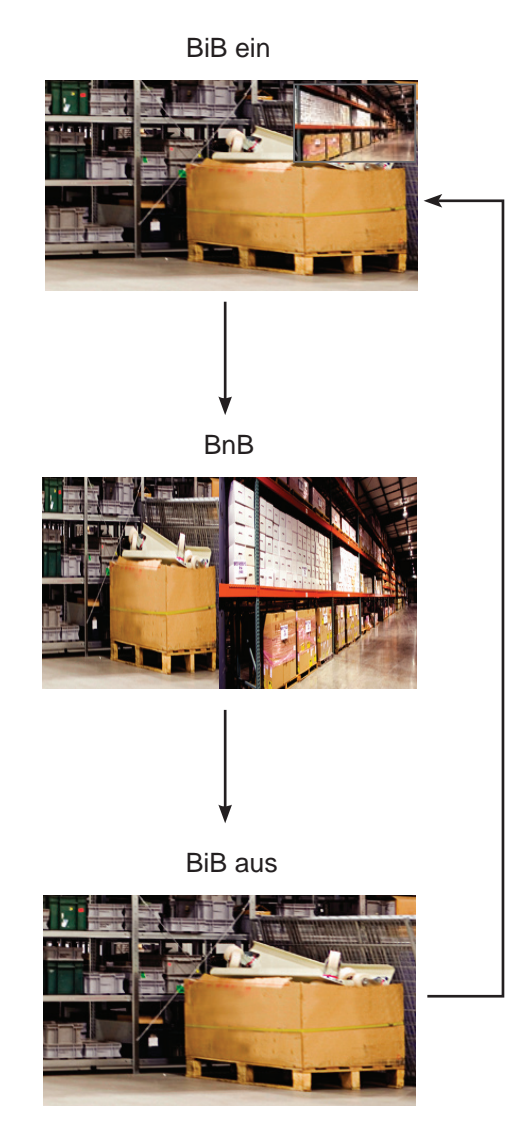

#### Hinweis:

- Haupt- und Subquelle lassen sich in den BiB-Einstellungen festlegen; siehe Seite 46.
- Bestimmte Eingangssignalkombinationen können BiB nicht unterstützen. Zur BiB-Kompatibilität siehe die Tabelle auf Seite 47.

### 3.5.2 BiB/BnB-Tausch

Haupt- und Subbild (in den BiB/BnB-Einstellungen festgelegt) lassen sich mit den Bedientasten leicht gegeneinander tauschen.

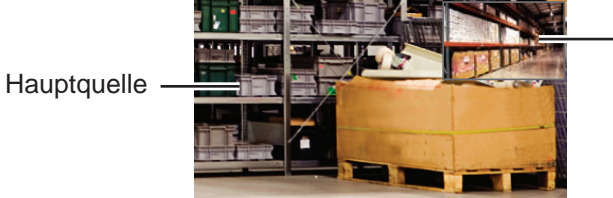

- Subquelle

Mit ▼ tauschen Sie Haupt- und Subbild gegeneinander aus. Siehe nachstehende Abbildung.

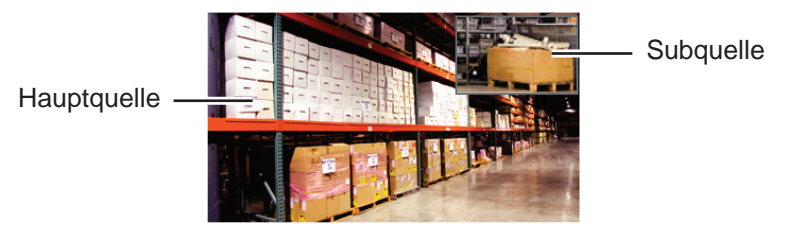

## 3.6 Standbildfunktion verwenden

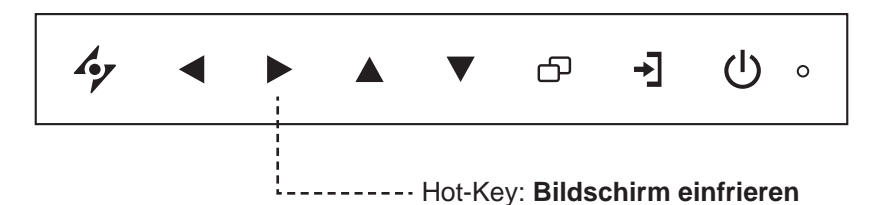

Mit der Standbildfunktion können Sie das aktuelle Bild einfrieren; die Bildwiedergabe läuft jedoch im Hintergrund weiter und kann jederzeit durch erneute Betätigung der Standbildtaste fortgesetzt werden.

Drücken Sie die Taste ► zum Anhalten des Bildes: Eine entsprechende Meldung erscheint auf dem Bildschirm.

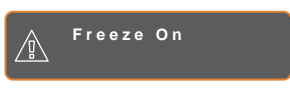

Sie können zum Deaktivieren eine beliebige Taste mit Ausnahme der **POWER**-Taste drücken.

### Hinweis:

 BiB/BnB tauschen kann nur genutzt werden, wenn BiB eingeschaltet ist; siehe Seite 46.

### 3.7 Auto-Anpassung verwenden

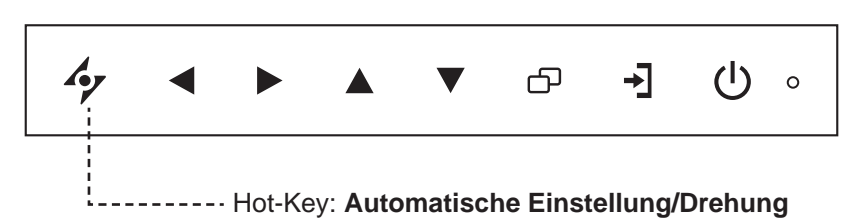

Die Auto-Anpassung sorgt für optimale Bildeinstellungen; dazu zählen horizontale Position, vertikale Position, Takt und Phase.

Mit der Taste 4 starten Sie die Auto-Anpassung.

Eine entsprechende Meldung erscheint auf dem Bildschirm.

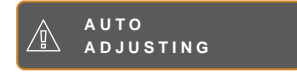

Während der automatischen Anpassung kommt es vorübergehend zu leichten Bildstörungen.

Die automatische Anpassung ist abgeschlossen, sobald die Meldung verschwindet.

### 3.8 Drehfunktion verwenden

Mit der Drehfunktion können Sie das Bild um 180° drehen.

Halten Sie die Taste 47 3 Sekunden lang gedrückt, um das Bild um 180° zu drehen.

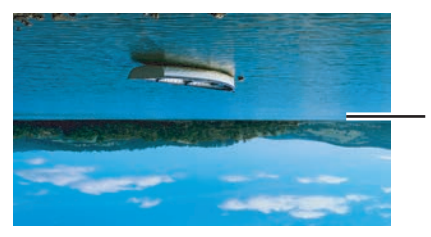

Nach dem Drehen

Nach Ausführung der Drehung drücken Sie 4/2 noch einmal 3 Sekunden lang, um das Bild wieder in seine normale Position zurückzudrehen.

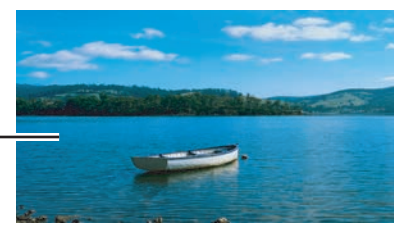

Originalbild

#### Hinweis:

- Die Auto-Anpassung kann nur bei VGA-Eingangssignalen genutzt werden.
- Wir empfehlen, die automatische Anpassung zu nutzen, wenn Sie den LCD-Bildschirm zum ersten Mal benutzen oder Auflösung oder Frequenz verändert haben.
- Sie sollten die Funktion Auto-Anpassung nur durchführen, wenn das Bild (nicht schwarz) als Vollbild angezeigt wird.

#### Hinweis:

 Die Drehfunktion kann nur genutzt werden, solange BiB abgeschaltet ist; siehe Seite 46.

### 3.9 OSD-Menü sperren

Sie können das OSD-Menü sperren, damit Einstellungen nicht von Unbefugten oder durch unabsichtliche Tastenbetätigungen geändert werden können.

Zum Sperren des OSD-Menüs halten Sie die nachstehenden Tasten mindestens 5 Sekunden lang gedrückt; oder zumindest so lange, bis die Meldung Albert out erscheint.

Bei aktiver OSD-Sperre sind sämtliche Bedientasten außer Funktion.

| Art der OSD-Sperre                                                                      | Sperren                                                                    | Freigeben                                                                                                    |
|-----------------------------------------------------------------------------------------|----------------------------------------------------------------------------|----------------------------------------------------------------------------------------------------|
| Sämtliche Bedientasten<br>sperren                                                       | Halten Sie die Tasten ▶, ▲ und ▼<br>gleichzeitig 5 Sekunden lang gedrückt. | <ul> <li>Befolgen Sie zur Freigabe einen dieser</li> <li>Schritte:</li> <li>Halten Sie die Tasten ▶, ▲ und</li> </ul>                                                                                                    |
| Sämtliche Bedientasten<br>mit Ausnahme der ( <b>Ein-/</b><br><b>Austaste</b> ) sperren. | Halten Sie die Tasten ◀, ▲ und ▼<br>gleichzeitig 5 Sekunden lang gedrückt. | <ul> <li>▼ gleichzeitig 5 Sekunden lang<br/>(oder bis das OSD-Menü erscheint)<br/>gedrückt.</li> <li>Halten Sie die Tasten ◀, ▲ und</li> <li>▼ gleichzeitig 5 Sekunden lang<br/>(oder bis das OSD-Menü erscheint)<br/>gedrückt.</li> </ul> |

# KAPITEL 4: OSD-MENÜ

## 4.1 OSD-Menü verwenden

|   |                                                                                                    |                      | Bedienung                                                                                                    |
|---|----------------------------------------------------------------------------------------------------|----------------------|----------------------------------------------------------------------------------------------------|
| 1 | Hauptmenü anzeigen.                                                                                                    |                      | Drücken Sie die Taste 🗗.                                                                                      |
|   | 1920x1080 60Hz                                                                                                    | RRIGHTNESS           |                                                                                                    |
|   | - BRIGHTNESS                                                                                                    | 5 0                  |                                                                                                    |
|   | 🕲 COLOUR TEMP.                                                                                                    | 50                   |                                                                                                    |
|   | 🖂 IMAGE SETTING                                                                                                    |                      |                                                                                                    |
|   | ↔ ASPECT RATIO                                                                                                    |                      |                                                                                                    |
|   | PIP SETTING                                                                                                    |                      |                                                                                                    |
|   | ANTI-BURN-IN                                                                                                    |                      |                                                                                                    |
|   | ← OSD SETTING                                                                                                    |                      |                                                                                                    |
|   | ⊂ , AUDIO SETTING                                                                                                    |                      |                                                                                                    |
|   | TSYSTEM 1                                                                                                    |                      |                                                                                                    |
|   | T SYSTEM 2                                                                                                    |                      |                                                                                                    |
|   | 🖉 ECOSMART SENSOR                                                                                                    |                      |                                                                                                    |
|   | ⊣E_] INPUT SELECT                                                                                                    |                      |                                                                                                    |
|   | LANGUAGE                                                                                                    | Novigationsforstor   |                                                                                                    |
|   | ? INFORMATION                                                                                                    |                      |                                                                                                    |
|   |                                                                                                    |                      |                                                                                                    |
|   |                                                                                                    |                      |                                                                                                    |
|   | 4y EXIT ► ENT                                                                                                    | FER ▲▼SELECT         |                                                                                                    |
| 2 | 4⁄ E X I T ► E N T<br>Menü auswählen.                                                                                                    | rer ▲▼select         | <ol> <li>Drücken Sie die Taste ▲ oder ▼.</li> </ol>                                                           |
| 2 | 47 E X I T       ► E N T         Menü auswählen.       1920 x 1080         60 H z                                                                                                    | rer ▲▼select         | <ol> <li>Drücken Sie die Taste ▲ oder ▼.</li> <li>Mit der Taste ▶ rufen Sie das</li> </ol>                    |
| 2 | 4/ EXIT     ►ENT       Menü auswählen.     1920x1080       -⊕ BRIGHTNESS                                                                                                    | rer ▲▼Select         | <ol> <li>Drücken Sie die Taste ▲ oder ▼.</li> <li>Mit der Taste ▶ rufen Sie das<br/>Untermenü auf.</li> </ol> |
| 2 |                                                                                                    | rer ▲▼select         | <ol> <li>Drücken Sie die Taste ▲ oder ▼.</li> <li>Mit der Taste ▶ rufen Sie das<br/>Untermenü auf.</li> </ol> |
| 2 |                                                                                                    | TER AVSELECT         | <ol> <li>Drücken Sie die Taste ▲ oder ▼.</li> <li>Mit der Taste ▶ rufen Sie das<br/>Untermenü auf.</li> </ol> |
| 2 | グ EXIT       ► ENT         Menü auswählen.       1920x1080       60Hz         1920x1080       60Hz         →       BRIGHTNESS         ③       COLOUR TEMP.         ✓       IMAGE SETTING         ↔       ASPECT RATIO                                                                                                    | rer AVSELECT         | <ol> <li>Drücken Sie die Taste ▲ oder ▼.</li> <li>Mit der Taste ▶ rufen Sie das<br/>Untermenü auf.</li> </ol> |
| 2 |                                                                                                    | TER <b>A</b> VSELECT | <ol> <li>Drücken Sie die Taste ▲ oder ▼.</li> <li>Mit der Taste ▶ rufen Sie das<br/>Untermenü auf.</li> </ol> |
| 2 | <ul> <li>✓ EXIT ► ENT</li> <li>Menü auswählen.</li> <li>1920x1080 60Hz</li> <li>→ BRIGHTNESS</li> <li>→ COLOUR TEMP.</li> <li>→ IMAGE SETTING</li> <li>→ ASPECT RATIO</li> <li>→ PIP SETTING</li> <li>→ ANTI-BURN-IN</li> </ul>                                                                                                    | TER <b>A</b> VSELECT | <ol> <li>Drücken Sie die Taste ▲ oder ▼.</li> <li>Mit der Taste ▶ rufen Sie das<br/>Untermenü auf.</li> </ol> |
| 2 |                                                                                                    | TER AVSELECT         | <ol> <li>Drücken Sie die Taste ▲ oder ▼.</li> <li>Mit der Taste ▶ rufen Sie das<br/>Untermenü auf.</li> </ol> |
| 2 | <ul> <li>✓ EXIT</li> <li>✓ EXIT</li> <li>✓ EXIT</li> <li>✓ Menü auswählen.</li> <li>1920x1080 60Hz</li> <li>✓ BRIGHTNESS</li> <li>✓ COLOUR TEMP.</li> <li>✓ IMAGE SETTING</li> <li>✓ ASPECT RATIO</li> <li>✓ PIP SETTING</li> <li>✓ ANTI-BURN-IN</li> <li>✓ OSD SETTING</li> <li>✓ AUDIO SETTING</li> </ul>                                                                                                    | TER <b>A</b> VSELECT | <ol> <li>Drücken Sie die Taste ▲ oder ▼.</li> <li>Mit der Taste ▶ rufen Sie das<br/>Untermenü auf.</li> </ol> |
| 2 |                                                                                                    | TER <b>A</b> VSELECT | <ol> <li>Drücken Sie die Taste ▲ oder ▼.</li> <li>Mit der Taste ▶ rufen Sie das<br/>Untermenü auf.</li> </ol> |
| 2 | <ul> <li>✓ EXIT</li> <li>✓ EXIT</li> <li>✓ EXIT</li> <li>✓ EXIT</li> <li>✓ Masses</li> <li>✓ Colour temp.</li> <li>✓ Image setting</li> <li>✓ Aspect ratio</li> <li>✓ Pip setting</li> <li>✓ ANTI-BURN-IN</li> <li>✓ OSD SETTING</li> <li>✓ AUDIO SETTING</li> <li>✓ SYSTEM 1</li> <li>✓ SYSTEM 2</li> </ul>                                                                                                    | TER <b>A</b> VSELECT | <ol> <li>Drücken Sie die Taste ▲ oder ▼.</li> <li>Mit der Taste ▶ rufen Sie das<br/>Untermenü auf.</li> </ol> |
| 2 | <ul> <li>✓ EXIT</li> <li>✓ EXIT</li> <li>✓ EXIT</li> <li>✓ Menü auswählen.</li> <li>1920x1080</li> <li>60Hz</li> <li>✓ BRIGHTNESS</li> <li>✓ COLOUR TEMP.</li> <li>✓ IMAGE SETTING</li> <li>✓ ASPECT RATIO</li> <li>✓ PIP SETTING</li> <li>✓ ANTI-BURN-IN</li> <li>✓ OSD SETTING</li> <li>✓ AUDIO SETTING</li> <li>✓ AUDIO SETTING</li> <li>✓ SYSTEM 1</li> <li>➢ SYSTEM 2</li> <li>✓ ECOSMART SENSOR</li> </ul>                                                                                                    | TER <b>A</b> VSELECT | <ol> <li>Drücken Sie die Taste ▲ oder ▼.</li> <li>Mit der Taste ▶ rufen Sie das<br/>Untermenü auf.</li> </ol> |
| 2 | <ul> <li>✓ EXIT</li> <li>✓ EXIT</li> <li>✓ EXIT</li> <li>✓ Menü auswählen.</li> <li>1920×1080 60Hz</li> <li>→ BRIGHTNESS</li> <li>☞ COLOUR TEMP.</li> <li>→ BRIGHTNESS</li> <li>☞ COLOUR TEMP.</li> <li>→ ASPECT RATIO</li> <li>→ ASPECT RATIO</li> &lt;</ul> | TER <b>A</b> VSELECT | <ol> <li>Drücken Sie die Taste ▲ oder ▼.</li> <li>Mit der Taste ▶ rufen Sie das<br/>Untermenü auf.</li> </ol> |
| 2 | <ul> <li>✓ EXIT</li> <li>✓ EXIT</li> <li>✓ EXIT</li> <li>✓ EXIT</li> <li>✓ Manual auswählen.</li> <li>1920x1080</li> <li>60Hz</li> <li>✓ BRIGHTNESS</li> <li>✓ COLOUR TEMP.</li> <li>✓ IMAGE SETTING</li> <li>✓ ASPECT RATIO</li> <li>✓ PIP SETTING</li> <li>✓ ANTI-BURN-IN</li> <li>✓ AUDIO SETTING</li> <li>✓ AUDIO SETTING</li> <li>✓ SYSTEM 1</li> <li>✓ SYSTEM 1</li> <li>✓ SYSTEM 2</li> <li>✓ ECOSMART SENSOR</li> <li>✓ INPUT SELECT</li> <li>✓ LANGUAGE</li> </ul>                                                                                                    | TER <b>A</b> VSELECT | <ol> <li>Drücken Sie die Taste ▲ oder ▼.</li> <li>Mit der Taste ▶ rufen Sie das<br/>Untermenü auf.</li> </ol> |
| 2 | <ul> <li>✓ EXIT</li> <li>✓ EXIT</li> <li>✓ EXIT</li> <li>✓ Menü auswählen.</li> <li>1920x1080 60Hz</li> <li>✓ BRIGHTNESS</li> <li>✓ COLOUR TEMP.</li> <li>✓ IMAGE SETTING</li> <li>✓ ASPECT RATIO</li> <li>✓ PIP SETTING</li> <li>✓ ANTI-BURN-IN</li> <li>✓ OSD SETTING</li> <li>✓ AUDIO SETTING</li> <li>✓ SYSTEM 1</li> <li>☑ SYSTEM 2</li> <li>✓ ECOSMART SENSOR</li> <li>✓ INPUT SELECT</li> <li>☑ LANGUAGE</li> <li>② INFORMATION</li> </ul>                                                                                                    | TER <b>A</b> VSELECT | <ol> <li>Drücken Sie die Taste ▲ oder ▼.</li> <li>Mit der Taste ▶ rufen Sie das<br/>Untermenü auf.</li> </ol> |

|   |                             | Bedienung                                           |
|---|-----------------------------|-----------------------------------------------------|
| 3 | Untermenüelement auswählen. | Drücken Sie die Taste ▲ oder ▼.                     |
| 4 | Einstellungen anpassen.     | Drücken Sie die Taste ◀ oder ►.                     |
| 5 | Untermenü verlassen.        | Kehren Sie mit 🍫 oder 🗗 zum vorherigen Menü zurück. |
| 6 | OSD-Menü schließen.         | Drücken Sie noch einmal 🍫 oder 🗗.                   |

Wenn Sie Einstellungen verändern, werden die Änderungen in folgenden Fällen gespeichert:

- Wenn Sie zu einem anderen Menü wechseln.
- Wenn Sie das OSD-Menü schließen.
- Wenn Sie warten, bis sich das OSD-Menü automatisch ausblendet.

**Hinweis:** Einige Menüelemente können nur bei bestimmten Eingangssignalen genutzt werden. Nicht auswählbare Menüelemente werden grau dargestellt.

### 4.2 OSD-Menübaum

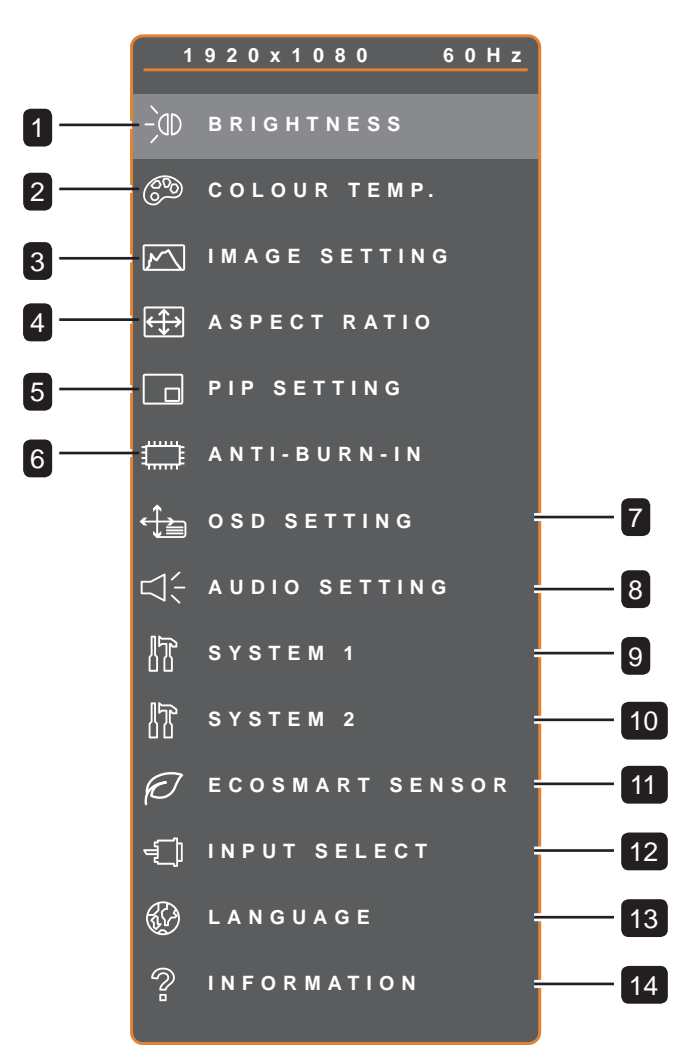

| Hauptmenü         | Untermenü                                                                                         | Bemerkungen     |
|-------------------|---------------------------------------------------------------------------------------------------|-----------------|
| 1. HELLIGKEIT     | <ul><li>HELLIGKEIT</li><li>KONTRAST</li><li>HINTERGRUNDBELEUCHTUNG</li><li>SCHWARZPEGEL</li></ul> | Siehe Seite 39. |
| 2. FARBTEMPERATUR | <ul> <li>NEUTRAL</li> <li>WARUM</li> <li>KÜHL</li> <li>BENUTZER</li> <li>AUTO-FARBE</li> </ul>    | Siehe Seite 41. |

| Hauptmenü             | Untermenü                                                                                                    | Bemerkungen     |
|-----------------------|----------------------------------------------------------------------------------------------------|-----------------|
| 3. BILDEINSTELLUNGEN  | <ul> <li>SCHÄRFE</li> <li>SÄTTIGUNG</li> <li>FARBTON</li> <li>GAMMA</li> <li>FARBBEREICH</li> <li>RAUSCHUNTERDRÜCKUNG</li> <li>BILDMODUS</li> <li>H. POSITION</li> <li>V. POSITION</li> <li>PHASE</li> <li>TAKT</li> </ul> | Siehe Seite 42. |
| 4. BILDFORMAT         | <ul> <li>VOLL</li> <li>REAL</li> <li>NATIV</li> <li>ZOOM</li> <li>OVERSCAN</li> </ul>                                                                                                    | Siehe Seite 45. |
| 5. BIB-EINSTELLUNGEN  | <ul> <li>BIB</li> <li>HAUPTQUELLE</li> <li>SUBQUELLE</li> <li>SUBBILDGRÖSSE</li> <li>SUBBILDPOSITION POS.</li> <li>TAUSCHEN</li> </ul>                                                                                     | Siehe Seite 46. |
| 6. ANTI-BURN-IN       | <ul><li>AKTIVIEREN</li><li>INTERVALL (STUNDEN)</li><li>MODUS</li></ul>                                                                                                    | Siehe Seite 48. |
| 7. OSD-EINSTELLUNGEN  | <ul> <li>TRANSPARENZ</li> <li>H. OSD-POSITION</li> <li>V. OSD-POSITION</li> <li>OSD-TIMER</li> </ul>                                                                                                    | Siehe Seite 49. |
| 8. AUDIOEINSTELLUNGEN | <ul><li>LAUTSTÄRKE</li><li>AUDIO</li><li>QUELLE</li></ul>                                                                                                    | Siehe Seite 50. |
| 9. SYSTEM 1           | <ul> <li>ENERGIESPAREN</li> <li>QUELLEN ERKENNEN</li> <li>DDC/CI</li> <li>BLAUER BILDSCHIRM</li> <li>SIGNALINFO</li> <li>ALink</li> <li>LOGO</li> <li>LED</li> <li>ZURÜCKSETZEN</li> </ul>                                 | Siehe Seite 51. |

| Hauptmenü           | Untermenü                                                                                                    | Bemerkungen     |
|---------------------|----------------------------------------------------------------------------------------------------|-----------------|
| 10. SYSTEM 2        | <ul> <li>SUPER-AUFLÖSUNG</li> <li>ÜBERSTEUERUNG</li> <li>MODUS</li> <li>DCR</li> <li>Monitor-ID</li> </ul>                         | Siehe Seite 53. |
| 11. ECOSMART-SENSOR | <ul><li>AKTIVIEREN</li><li>MODUS</li><li>STUFE</li></ul>                                                                           | Siehe Seite 55. |
| 12. EINGANGSWAHL    | <ul> <li>VGA</li> <li>DVI</li> <li>HDMI</li> <li>DISPLAYPORT</li> <li>Composite 1</li> <li>Composite 2</li> <li>S-Video</li> </ul> | Siehe Seite 57. |
| 13. SPRACHE         | Auswählbare OSD-Sprachen:<br>EN / FR / DE / ES / IT / PY / RO / PL / CS /<br>NL / 简中 / 繁中                                          |                 |
| 14. Informationen   | Zeigt Informationen zu Eingang, Auflösung,<br>Horizontalfrequenz, Vertikalfrequenz,<br>Timingmodus und Firmware-Version an.        |                 |

# **KAPITEL 5: EINSTELLUNG DER LCD-ANZEIGE**

### 5.1 Helligkeit

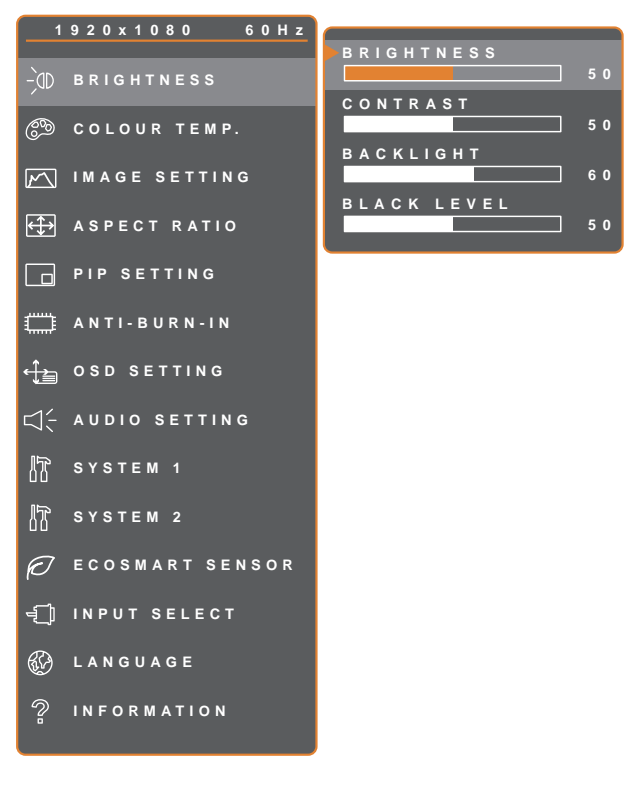

- 1. Rufen Sie mit der D-Taste das OSD-Fenster auf.
- Wählen Sie das Helligkeit-Menü, drücken Sie anschließend die Taste ►.
- Wählen Sie die gewünschte Option mit den Tasten ▲ / ▼.

| 47 | E | X |  | т |  |  |  |
|----|---|---|--|---|--|--|--|
|----|---|---|--|---|--|--|--|

**∢**▶ADJUST **▲**▼SELECT

| Element                | Funktion                                                                                                    | Bedienung                                                     | Bereich |  |
|------------------------|----------------------------------------------------------------------------------------------------|---------------------------------------------------------------|---------|--|
| HELLIGKEIT             | Zum Anpassen der Helligkeit<br>(Leuchtkraft) des Bildes.                                                                                                    |                                                               |         |  |
| KONTRAST               | Zum Anpassen des Kontrastes<br>zwischen hellen und dunklen<br>Bildelementen.                                                                                                |                                                               |         |  |
| HINTERGRUNDBELEUCHTUNG | Zum Anpassen der Helligkeit<br>(Leuchtkraft) des Bildes.<br><b>Hinweis:</b> Diese Menüoption<br>ist nicht verfügbar, wenn die<br>EcoSmart-Sensor-Funktion<br>aktiviert ist. | Passen Sie den Wert<br>mit der Taste ◀ / ►<br>nach Wunsch an. | 0 – 100 |  |
| SCHWARZPEGEL           | Zum Anpassen von dunklen<br>Bildelementen des Bildes.<br>Niedrige Helligkeitseinstellungen<br>machen schwarze Farbe dunkler.                                                |                                                               |         |  |

Siehe Vergleichsdiagramme unter Seite 40.

|              | Originaleinstellung | Hohe Einstellung | Niedrige Einstellung |
|--------------|---------------------|------------------|----------------------|
| HELLIGKEIT   |                     |                  |                      |
| KONTRAST     |                     |                  |                      |
| SCHWARZPEGEL |                     |                  |                      |

### 5.2 Farbtemperatur

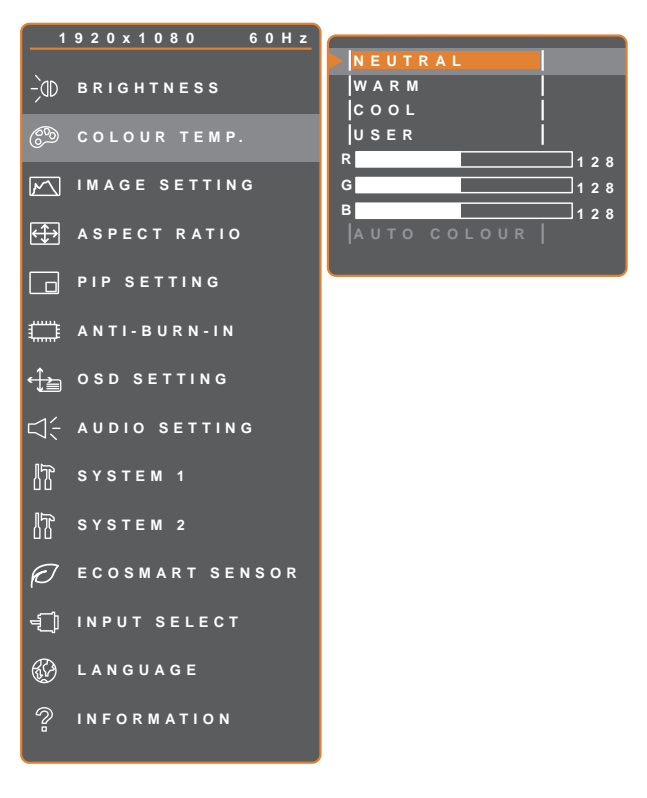

- 1. Rufen Sie mit der D-Taste das OSD-Fenster auf.
- Wählen Sie das Farbtemperatur-Menü, drücken Sie anschließend die Taste ►.
- Wählen Sie die gewünschte Option mit den Tasten ▲ / ▼.

| 4 | E | хı | т |  |  |
|---|---|----|---|--|--|
|---|---|----|---|--|--|

▶ ENTER

▲▼SELECT

| Element        | Funktion                                                                                                    | Bedienung                                                                                                    | Bereich |  |  |  |
|----------------|----------------------------------------------------------------------------------------------------|----------------------------------------------------------------------------------------------------|---------|--|--|--|
|                | Hier finden Sie unterschiedliche<br>Farbeinstellungen.                                                                                                    | er finden Sie unterschiedliche<br>Irbeinstellungen. Wählen Sie die gewünschte<br>Einstellung mit den Tasten<br>◀ / ▶. |         |  |  |  |
|                | Die Farbeinstellung können Sie auf fo                                                                                                    | olgende Werte einstellen:                                                                                             |         |  |  |  |
|                | NEUTRAL – Bei normalen Lichtbe                                                                                                    | edingungen.                                                                                                    |         |  |  |  |
|                | • WARM – Diese Farbtemperatur sorgt für ein leicht rötliches, wärmeres Bild.                                                                                   |                                                                                                    |         |  |  |  |
|                | KÜHL – Bei dieser Farbtemperatur erreichen Sie eine leicht bläuliche, kühlere<br>Darstellung.                                                                  |                                                                                                    |         |  |  |  |
| FARBTEMPERATUR | BENUTZER – Bei dieser Einstellung können Sie die Werte für Rot, Grün und<br>Blau nach Ihrem persönlichen Geschmack festlegen.                                  |                                                                                                    |         |  |  |  |
|                | 1 Wählen Sie <b>Benute</b> r und drücken Sie ►.                                                                                                    |                                                                                                    |         |  |  |  |
|                | <ul> <li>2 Wahlen Sie mit ▲ / ▼ die Farbe, die Sie anpassen mochten.</li> <li>3 Durch Drücken der Taste ◀ / ▶ können Sie den jeweiligen Wert nun im</li> </ul> |                                                                                                    |         |  |  |  |
|                | Bereich 0 – 255 anpassen.                                                                                                    |                                                                                                    |         |  |  |  |
|                | AUTO-FARBE – Führt einen Weißabgleich durch und passt die                                                                                                    |                                                                                                    |         |  |  |  |
|                | Farbeinstellungen entsprechend an.                                                                                                    |                                                                                                    |         |  |  |  |
|                | 2 Starten Sie die automatische F                                                                                                    | arbannassung mit der Taste                                                                                            |         |  |  |  |
|                | <b>Hinweis:</b> Diese Menüoption ist nur verfügbar, wenn die Eingangsguelle VGA ist.                                                                           |                                                                                                    |         |  |  |  |
|                | <b>Hinweis:</b> Mit der <b>Rücksetz</b> n-Funktion setzen Sie die Farbeinstellungen wieder auf                                                                 |                                                                                                    |         |  |  |  |
|                | ale vverksvorgaben zuruck.                                                                                                    |                                                                                                    |         |  |  |  |

### 5.3 Bildeinstellungen

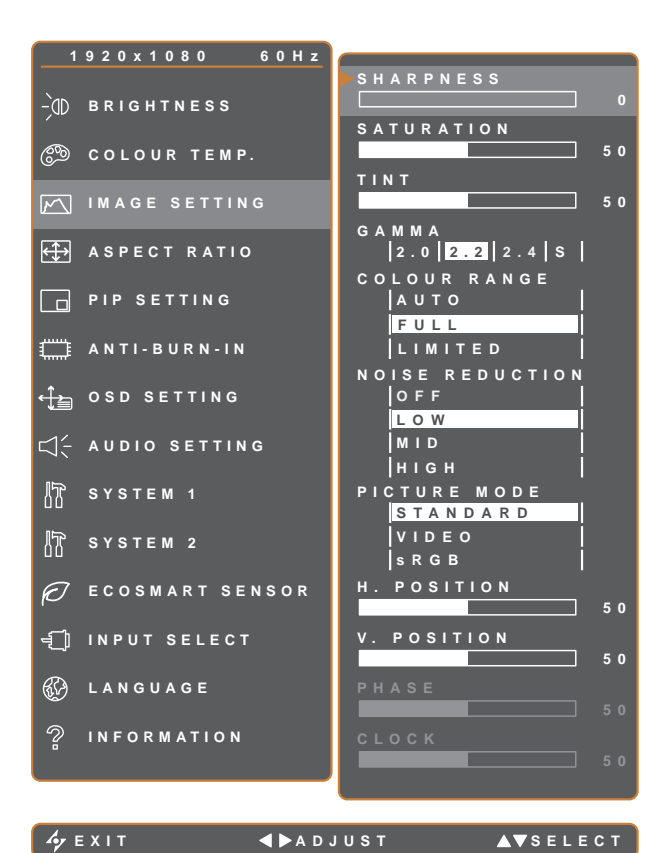

- 1. Rufen Sie mit der D-Taste das OSD-Fenster auf.
- Wählen Sie das Bildeinstellungen-Menü, drücken Sie anschließend die Taste ►.
- Wählen Sie die gewünschte Option mit den Tasten ▲ / ▼.

| Element   | Funktion                                                                                                    | Bedienung                                             | Bereich  |  |  |
|-----------|----------------------------------------------------------------------------------------------------|-------------------------------------------------------|----------|--|--|
| SCHÄRFE   | Zur Anpassung der allgemeinen<br>Bildschärfe.                                                                                                    | Passen Sie den Wert mit der                           |          |  |  |
| SÄTTIGUNG | Zum Anpassen der Farbsättigung.                                                                                                    | Taste ◀ / ▶ nach Wunsch an.                           | 0 - 100  |  |  |
| FARBTON   | Zum Anpassen des Farbtons.                                                                                                    |                                                       |          |  |  |
|           | Zur Anpassung der nicht linearen<br>Einstellung für Bildluminanz und<br>Kontrast.                                                                                                    | des Farbtons.der nicht linearenBildluminanz und✓ / ►. |          |  |  |
| GAMMA     | SUBANG<br>EINGANG<br>EINGANG                                                                                                    | B<br>EINGANG<br>EINGANG<br>EINGANG                    | ANG      |  |  |
|           | Gamma 2.0<br>anzeigenGamma 2.0<br>anzeigenImage: Second second second | 2 Gamma 2.4<br>anzeigen Gamma S a                     | anzeigen |  |  |

| Element              | Funktion                                                                      | Bedienung                                               | Bereich                  |  |  |  |
|----------------------|-------------------------------------------------------------------------------|---------------------------------------------------------|--------------------------|--|--|--|
|                      | Zum Anpassen der Schwarz- und                                                 |                                                         |                          |  |  |  |
|                      | Weißwerte eines Videos.                                                       | Wählen Sie die gewünschte                               | Auto                     |  |  |  |
|                      | Hinweis: Diese Menüoption ist nur                                             | Einstellung mit den Tasten                              | Voll                     |  |  |  |
|                      | verfügbar, wenn die Eingangsquelle<br>HDMI ist.                               | ◀/▶.                                                    | Begrenzt                 |  |  |  |
|                      | Signalquelle vom PC – PC-Signal im vollständigen Bereich (Grauskala 0 – 255): |                                                         |                          |  |  |  |
|                      |                                                                               |                                                         |                          |  |  |  |
| FARBBEREICH          |                                                                               |                                                         |                          |  |  |  |
|                      | Monitor-OSD-Farbbereich:<br>Voll *Bitte wählen                                | Monitor-OSD-Farbbereid                                  | ch: Begrenzt             |  |  |  |
|                      | Signalquelle von Video – Videosignal                                          | im begrenzten Bereich (Grauskala                        | a 16 – 235):             |  |  |  |
|                      |                                                                               |                                                         |                          |  |  |  |
|                      |                                                                               |                                                         |                          |  |  |  |
|                      | Monitor-OSD-Farbbereich:<br>Begrenzt * <mark>Bitte wählen</mark>              | Monitor-OSD-Farbber                                     | eich: Voll               |  |  |  |
|                      | Die Rauschreduktion vermindert<br>störendes Bildrauschen. So lassen           | Wählen Sie die gewünschte<br>Einstellung mit den Tasten | AUS<br>NIEDRIG<br>MITTEI |  |  |  |
|                      | grieselige Bilder erzielen.                                                   | ◀/▶.                                                    | HOCH                     |  |  |  |
| RAUSCH-<br>REDUKTION |                                                                               |                                                         |                          |  |  |  |
|                      |                                                                               |                                                         |                          |  |  |  |

| Element                             | Funktion                                                                                                    | Bedienung                                                         | Bereich                   |
|-------------------------------------|----------------------------------------------------------------------------------------------------|-------------------------------------------------------------------|---------------------------|
| BILDMODUS                           | Wählen Sie eine vordefinierte<br>Bildmoduseinstellung.<br><b>Hinweis:</b> Wenn diese Einstellung<br>auf <b>sRGB</b> gesetzt ist, werden die<br>Funktionen Helligkeit, Kontrast,<br>Schwarzpegel, Farbtemp. und<br>Sättigung deaktiviert. | Wählen Sie die gewünschte<br>Einstellung mit den Tasten ◀ /<br>▶. | STANDARD<br>VIDEO<br>sRGB |
| H. POSITION<br>(Horizontalposition) | Verschiebt das Bild nach links oder rechts.                                                                                                    |                                                                   |                           |
| V. POSITION<br>(Vertikalposition)   | Verschiebt das Bild nach oben oder unten.                                                                                                    |                                                                   |                           |
|                                     | Zur Anpassung der Bildphase an das jeweilige Eingangssignal.                                                                                                    |                                                                   |                           |
| PHASE                               | <b>Hinweis:</b> Diese Menüoption ist nur verfügbar, wenn die Eingangsquelle VGA ist.                                                                                                    | Passen Sie den Wert mit der<br>Taste ◀ / ▶ nach Wunsch an.        | 0 – 100                   |
|                                     | Zur Synchronisierung der<br>Bildfrequenz mit dem jeweiligen<br>Eingangssignal.                                                                                                    |                                                                   |                           |
|                                     | <b>Hinweis:</b> Diese Menüoption ist nur verfügbar, wenn die Eingangsquelle VGA ist.                                                                                                    |                                                                   |                           |

### 5.4 Bildformat

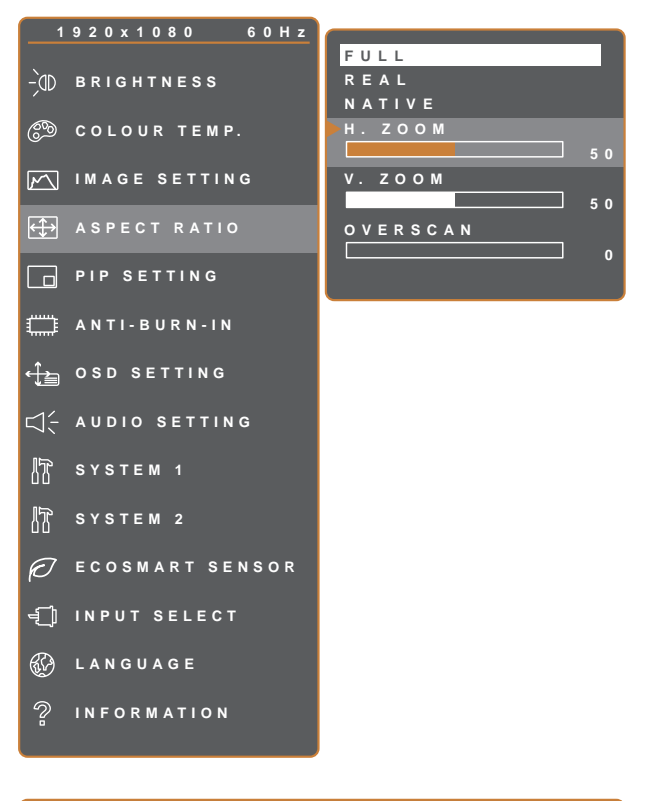

- 1. Rufen Sie mit der D-Taste das OSD-Fenster auf.
- Wählen Sie das Bildformat-Menü, drücken Sie anschließend die Taste ►.
- Wählen Sie die gewünschte Option mit den Tasten ▲ / ▼.

| Ary Exit <b>∢</b> ⊳adjust <b>∆</b> ⊽sele |
|------------------------------------------|
|------------------------------------------|

| Element    | Funktion                                                                               | Bedienung                      | Bereich        |  |  |  |
|------------|----------------------------------------------------------------------------------------|--------------------------------|----------------|--|--|--|
|            |                                                                                        | Wählen Sie die gewünschte      | VOLL           |  |  |  |
|            | Zum Anpassen des Bildformates.                                                         | Einstellung mit den Tasten     | REAL           |  |  |  |
|            |                                                                                        | <b>◀</b> /▶.                   | NATIV          |  |  |  |
|            | Die Bildformat-Einstellung können Sie                                                  | auf folgende Werte einstellen: |                |  |  |  |
|            | Voll – Vergrößert das Bild, um den Bildschirm auszufüllen.                             |                                |                |  |  |  |
|            | Real – Zeigt das Bild in seiner Originalgröße.                                         |                                |                |  |  |  |
| BILDFORMAT | • Nativ – Vergrößert das Bild, behält jedoch sein ursprüngliches Seitenverhältnis bei. |                                |                |  |  |  |
|            | e des Seitenverhältnis lässt sich indiv                                                | iduell anpassen (Horizontalzoo | zoom (H. ZOOM) |  |  |  |
|            | und/oder Vertikalzoom (V. ZOOM); oder die Overscan-Einstellung kann zur Fik erung      |                                |                |  |  |  |
|            | der abgeschnittenen Bildschirmkanter                                                   | n angepasst werden.            |                |  |  |  |
|            | 1 Drücken Sie die Taste ▲ oder ▼ zur Auswahl von H. ZOOM, V. ZOOM ode                  |                                |                |  |  |  |
|            | OVERSCAN.                                                                              |                                |                |  |  |  |
|            | 2 Durch Drücken der Taste ◀ / ► können Sie den jeweiligen Wert nun im Bereich 0 –      |                                |                |  |  |  |
|            | 100 anpassen.                                                                          |                                |                |  |  |  |

## 5.5 BIB-Einstellungen

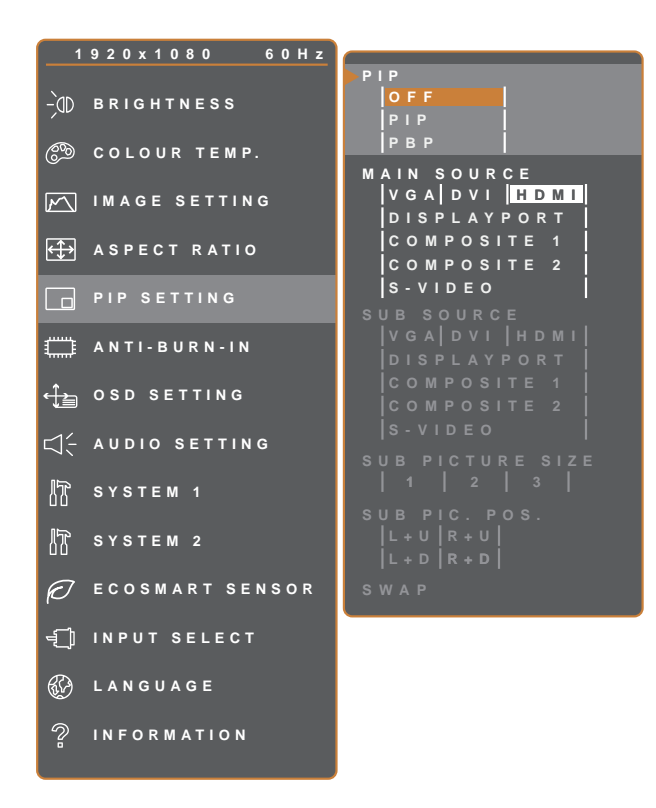

- 1. Rufen Sie mit der D-Taste das OSD-Fenster auf.
- Wählen Sie das BiB-Einstellungen-Menü, drücken Sie anschließend die Taste ►.
- Wählen Sie die gewünschte Option mit den Tasten ▲ / ▼.

| Element   | Funktion                                                                          | Bedienung                                            | Bereich     |  |  |  |
|-----------|-----------------------------------------------------------------------------------|------------------------------------------------------|-------------|--|--|--|
|           | Hier finden Sie unterschiedliche BiB-                                             | Wählen Sie den Wert mit                              | AUS         |  |  |  |
|           | Einstellungen; außerdem können Sie                                                | der Taste ◀ / ►.                                     | BiB         |  |  |  |
| BiB       | Bei der BiB-Einstellung sind folgende                                             | l<br>Auswahlen möglich:                              |             |  |  |  |
|           | Aus – BiB wird abgeschaltet.                                                      |                                                      |             |  |  |  |
|           | • <b>BiB</b> (Bild-im-Bild) – Das Bild der Subquelle wird im Hauptbild angezeigt. |                                                      |             |  |  |  |
|           | BuB – Hauptbild und Bild der Subc                                                 | d Bild der Subquelle werden nebeneinander angezeigt. |             |  |  |  |
|           | Zur Auswahl des                                                                   |                                                      | VGA         |  |  |  |
|           | Haupteingangssignals.                                                             |                                                      | DVI         |  |  |  |
|           |                                                                                   | Wählen Sie die gewünschte                            | HDMI        |  |  |  |
|           |                                                                                   | Einstellung mit den Tasten                           | DISPLAYPORT |  |  |  |
| SUBQUELLE | Zur Auswani des                                                                   | ◀/▶.                                                 | Composite 1 |  |  |  |
|           | Subeingangssignals.                                                               |                                                      | Composite 2 |  |  |  |
|           |                                                                                   |                                                      | S-Video     |  |  |  |

**Hinweis:** Sämtliche Eingangssignale können als Haupt- oder Subsignale festgelegt werden. Allerdings ist nicht jede beliebige Kombination aus Haupt- und Subsignalen möglich.

Schauen Sie sich dazu bitte die folgende Tabelle an:

| Eingangsquelle |             | Hauptquelle |     |      |             |             |                    |         |
|----------------|-------------|-------------|-----|------|-------------|-------------|--------------------|---------|
|                |             | VGA         | DVI | HDMI | DISPLAYPORT | COMPOSITE 1 | <b>COMPOSITE 2</b> | S-VIDEO |
|                | VGA         | Х           | 0   | 0    | 0           | 0           | 0                  | 0       |
|                | DVI         | 0           | Х   | 0    | 0           | 0           | 0                  | 0       |
|                | HDMI        | 0           | 0   | Х    | 0           | 0           | 0                  | 0       |
| Subquelle      | DISPLAYPORT | 0           | 0   | 0    | Х           | 0           | 0                  | 0       |
|                | COMPOSITE 1 | 0           | 0   | 0    | 0           | X           | Х                  | Х       |
|                | COMPOSITE 2 | 0           | 0   | 0    | 0           | Х           | Х                  | Х       |
|                | S-VIDEO     | 0           | 0   | 0    | 0           | X           | Х                  | Х       |

| Element                         | Funktion                                                                                                    | Bedienung                                                                                            | Bereich                  |
|---------------------------------|----------------------------------------------------------------------------------------------------|----------------------------------------------------------------------------------------------------|--------------------------|
| SUBBILDGRÖSSE<br>(Subbildgröße) | Zur Auswahl der Größe, in der das<br>Subbild angezeigt wird.<br><b>Hinweis:</b> Diese Menüoption ist nur<br>verfügbar, wenn die <b>BiB</b> auf <b>BiB</b><br>eingestellt ist.<br>Die Größe des Bildes der Subquelle k                                                                                                    | Wählen Sie die gewünschte<br>Einstellung mit den Tasten<br>◀ / ▶.<br>ann wie folgt eingestellt werde | 1<br>2<br>3<br>n:        |
|                                 | <ul> <li>1 - Kleines Bild.</li> <li>2 - Kleines Bild.</li> <li>3 - Großes Bild.</li> </ul>                                                                                                    |                                                                                                    |                          |
| SUBBILDPOSITION                 | Zur Auswahl der Position, an der das<br>Subbild angezeigt wird.Wählen Sie die gewünschteHinweis: Diese Menüoption ist nur<br>verfügbar, wenn die BiB auf BiB<br>eingestellt ist.Wählen Sie die gewünschte                                                                                                    |                                                                                                    | L+U<br>R+U<br>L+D<br>R+D |
| POS.<br>(Subbildposition)       | <ul> <li>Die Position des Bildes der Subquelle kann wie folgt eingestellt werd</li> <li>L+U – Platziert das Bild in der linken oberen Bildschirmecke.</li> <li>R+U – Platziert das Bild in der rechten oberen Bildschirmecke.</li> <li>L+D – Platziert das Bild in der linken unteren Bildschirmecke.</li> <li>R+D – Platziert das Bild in der rechten unteren Bildschirmecke.</li> </ul> |                                                                                                    | en:                      |
| TAUSCHEN                        | Tauscht Hauptbild und Subbild<br>gegeneinander aus.Führen Sie mit der ▶-Taste<br>die Funktion aus.                                                                                                    |                                                                                                    | -                        |

### 5.6 Anti-Burn-In

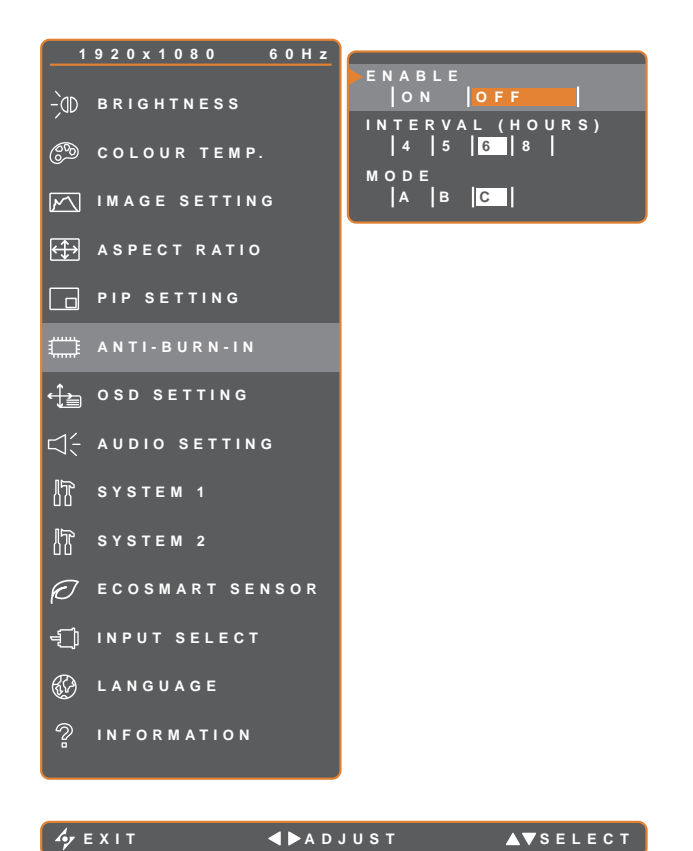

- 1. Rufen Sie mit der D-Taste das OSD-Fenster auf.
- 2. Wählen Sie das ANTI-BURN-IN-Menü, drücken Sie anschließend die Taste ▶.
- 3. Wählen Sie die gewünschte Option mit den Tasten ▲ / ▼.

| <i>Α</i> γ Ε Χ Ι Τ | <b>∢ ▶</b> A D J U S T | <b>▲</b> ▼SE |
|--------------------|------------------------|--------------|
|--------------------|------------------------|--------------|

| Element    | Funktion                                              | Bedienung                                | Bereich |  |  |  |
|------------|-------------------------------------------------------|------------------------------------------|---------|--|--|--|
|            | Schaltet die Anti-Burn-In-Funktion                    | Wählen Sie die gewünschte                | Ein     |  |  |  |
| ARTITLEREN | ein und aus.                                          | Einstellung mit den Tasten 4 / 🕨.        | Aus     |  |  |  |
|            | Logt die Zeitsnanne (in Stunden)                      |                                          | 4       |  |  |  |
| INTERVALL  | bis zum Einsetzen der Anti Burn In                    | Passen Sie den Wert mit der Taste        | 5       |  |  |  |
| (STUNDEN)  | Funktion fact                                         | ◀ / ► nach Wunsch an.                    | 6       |  |  |  |
|            |                                                       |                                          | 8       |  |  |  |
|            |                                                       | Wählen Sie die gewünschte                | А       |  |  |  |
|            | Wählt den Anti-Burn-In-Modus aus.                     | Finatellung mit den Testen               | В       |  |  |  |
|            |                                                       | Einstellung mit den Tasten <b>¬</b> / ►. | С       |  |  |  |
| MODE       | Anti-Burn-In-Modus kann wie folgt eingestellt werden: |                                          |         |  |  |  |
|            | • A – Schnelle Ausführung.                            |                                          |         |  |  |  |
|            | • B – Langsamer, aber wirkungsvoller als Modus A.     |                                          |         |  |  |  |
|            | • C – Langsamste, aber wirkungsv                      | ollste Variante.                         |         |  |  |  |

### **5.7 OSD-EINSTELLUNGEN**

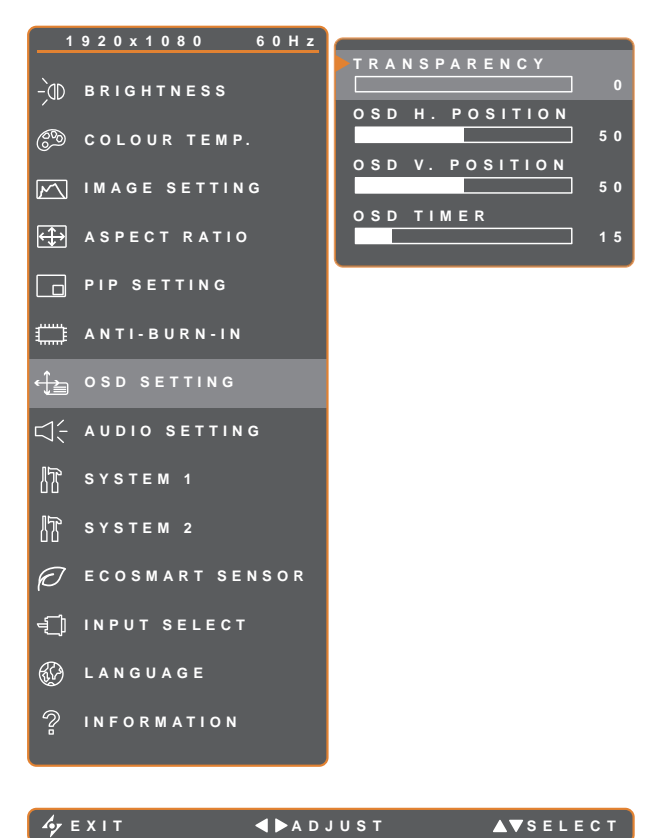

- 1. Rufen Sie mit der D-Taste das OSD-Fenster auf.
- 2. Wählen Sie das OSD-EINSTELLUNGEN-Menü, drücken Sie anschließend die Taste .
- 3. Wählen Sie die gewünschte Option mit den Tasten ▲ / ▼.

| Ayexit ∢►adjust 🔺 | ▼s |
|-------------------|----|
|-------------------|----|

| Element                                 | Funktion                                                                                                    | Bedienung                   | Bereich |
|-----------------------------------------|----------------------------------------------------------------------------------------------------|-----------------------------|---------|
| TRANSPARENZ                             | Legt die Transparenz<br>(Durchsichtigkeit) des OSD-Menüs<br>fest.                                                                          |                             |         |
| H. OSD-POSITION<br>(Horizontalposition) | Verschiebt das OSD-Menü nach<br>links oder rechts.                                                                                         | Passen Sie den Wert mit der | 0 – 100 |
| V. OSD-POSITION<br>(Vertikalposition)   | Verschiebt das OSD-Menü nach<br>oben oder unten.                                                                                           | Taste ◀ / ▶ nach Wunsch an. |         |
| OSD-ANZEIGEZEIT                         | Legt fest, wie lange (in Sekunden)<br>das OSD-Menü angezeigt wird.<br>Nach Ablauf der Zeit wird das OSD-<br>Menü automatisch ausgeblendet. |                             | 5 – 100 |

### 5.8 Audio einstellungen

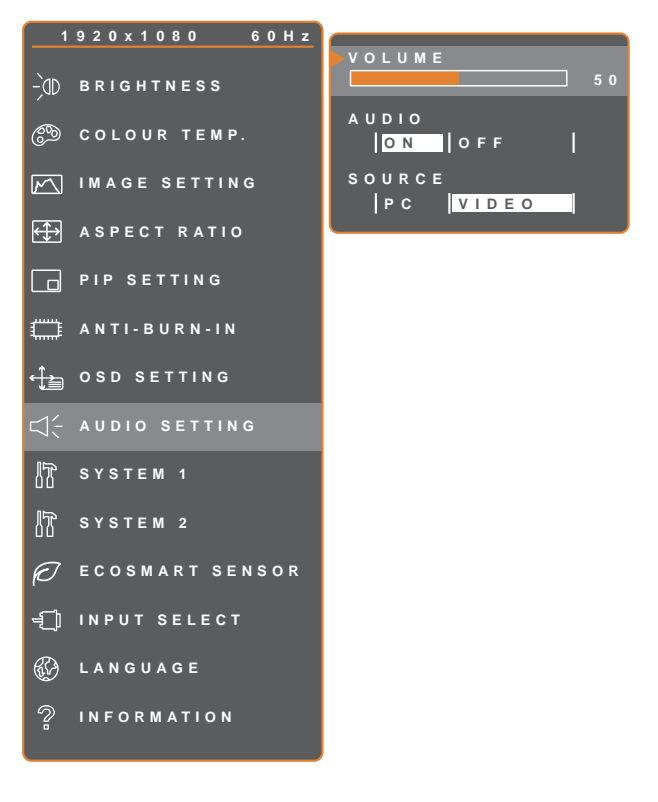

- 1. Rufen Sie mit der D-Taste das OSD-Fenster auf.
- Wählen Sie das
   AUDIOEINSTELLUNGEN-Menü, drücken Sie anschließend die Taste ►.
- Wählen Sie die gewünschte Option mit den Tasten ▲ / ▼.

| 4yexit ∢⊳adjust ∆⊽sei | EC |
|-----------------------|----|
|-----------------------|----|

| Element    | Funktion                                                                                                    | Bedienung                                                         | Bereich     |
|------------|----------------------------------------------------------------------------------------------------|-------------------------------------------------------------------|-------------|
| LAUTSTÄRKE | Regelt die Lautstärke der integrierten Lautsprecher.                                                                                                    | Passen Sie den Wert mit der<br>Taste ◀ / ▶ nach Wunsch an.        | 0 – 100     |
| AUDIO      | Schaltet den Ton ein und aus.                                                                                                    |                                                                   | Ein<br>Aus  |
| QUELLE     | Wählt die Audioquelle für das PC-<br>oder Video-Eingangssignal.<br>Hinweis: Diese Menüoption ist nur<br>verfügbar, wenn die Eingangsquelle<br>HDMI oder DisplayPort ist. | Wählen Sie die gewünschte<br>Einstellung mit den Tasten<br>◀ / ▶. | PC<br>Video |

### 5.9 System 1

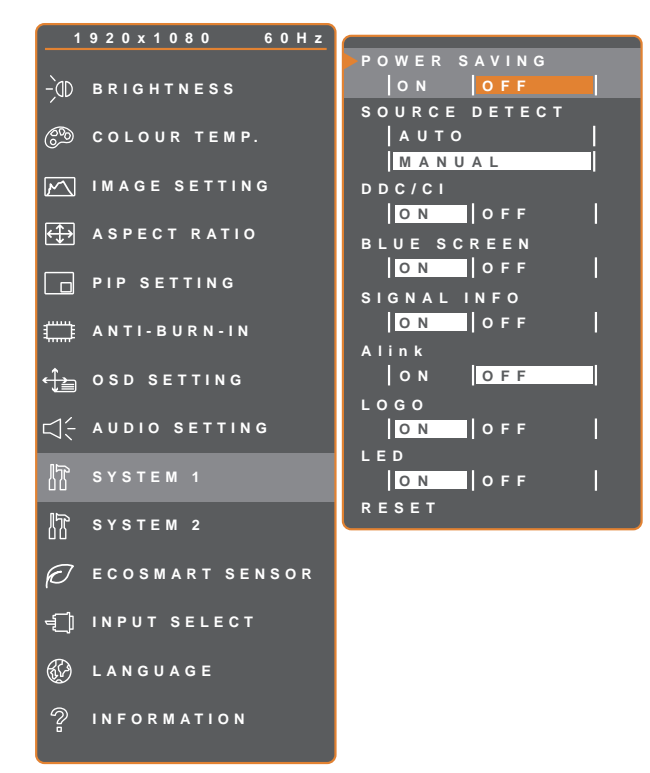

- Rufen Sie mit der D-Taste das OSD-Fenster auf.
- Wählen Sie das SYSTEM 1-Menü, drücken Sie anschließend die Taste ►.
- Wählen Sie die gewünschte Option mit den Tasten ▲ / ▼.

| 6. | F | x            | n | т |  |  |
|----|---|--------------|---|---|--|--|
|    |   | $\mathbf{x}$ |   |   |  |  |

**∢** ▶ A D J U S T

▲▼SELECT

| Element             | Funktion                                                                                                    | Bedienung                                                         | Bereich         |
|---------------------|----------------------------------------------------------------------------------------------------|-------------------------------------------------------------------|-----------------|
| ENERGIESPAREN       | Schaltet den Energiesparmodus ein und aus.<br>Wenn das LCD-Display in den<br>Energiesparmodus wechselt, wird der<br>Bildschirm schwarz und die LED-Anzeige<br>leuchtet orange.<br><b>Hinweis:</b> Der Zeitpunkt, wann die Anzeige<br>in den Energiesparmodus umschaltet,<br>richtet sich nach der Einstellung für QUELLE<br>ERKENNEN. Wenn QUELLE ERKENNEN<br>auf AUTO eingestellt ist, prüft die Anzeige<br>alle Eingangssignale, ehe bei ausbleibendem<br>Signal in den Energiesparmodus<br>umgeschaltet wird; dies nimmt mehr Zeit<br>in Anspruch. Wenn QUELLE ERKENNEN<br>auf MANUELL eingestellt ist, wechselt die<br>Anzeige direkt in den Energiesparmodus. | Wählen Sie die<br>gewünschte Einstellung<br>mit den Tasten ◀ / ►. | Ein<br>Aus      |
| QUELLEN<br>ERKENNEN | Stellt die Anzeige für automatische oder<br>manuelle Erkennung der Quelle ein.                                                                                                    |                                                                   | Auto<br>Manuell |

| Element           | Funktion                                                                                                    | Bedienung                                          | Bereich    |
|-------------------|----------------------------------------------------------------------------------------------------|----------------------------------------------------|------------|
| DDC/CI            | Aktiviert das DDC/CI-Protokoll – dadurch<br>können Monitoreinstellungen per Software<br>über VGA-, HDMI-, DisplayPort- oder DVI-<br>Kabel von außen geändert werden.                          |                                                    |            |
| Blauer Bildschirm | Aktiviert oder deaktiviert die Funktion Blauer<br>Bildschirm.<br>Falls die Option auf <b>EIN</b> eingestellt ist, wird<br>ein blauer Bildschirm angezeigt, wenn kein<br>Signal verfügbar ist. |                                                    |            |
| Signalinfo        | Aktiviert oder deaktiviert die Anzeige von<br>Signalinformationen am Bildschirm.                                                                                                    |                                                    |            |
|                   | Aktiviert oder deaktiviert die HDMI-Consumer-<br>Electronics-Control-Steuerung.                                                                                                    | umer-<br>gewünschte Einstellung                    | Ein<br>Aus |
| ALink             | Bei Einstellung auf <b>Ein</b> können Sie das verbundene HDMI-CEC-kompatible Gerät in demselben Betriebsstatus steuern.                                                                       | mit den fasten $\neg$ / $\blacktriangleright$ .    |            |
|                   | <b>Hinweis:</b> Diese Menüoption ist nur verfügbar, wenn die Eingangsquelle HDMI ist.                                                                                                    |                                                    |            |
|                   | Aktiviert oder deaktiviert die Funktion Logo.                                                                                                    |                                                    |            |
| Logo              | Bei Einstellung auf <b>EIN</b> wird das AG-Neovo-<br>Logo nach Einschaltung des Displays kurz<br>angezeigt.                                                                                   |                                                    |            |
| LED               | Schaltet die LED-Anzeige des Displays ein oder aus.                                                                                                    |                                                    |            |
| ZURÜCKSETZEN      | Zum Wiederherstellen der Werksvorgaben mit<br>Ausnahme von Sprache und Eingangsquelle.                                                                                                    | Führen Sie mit der<br>▶-Taste die Funktion<br>aus. | -          |

### 5.10 System 2

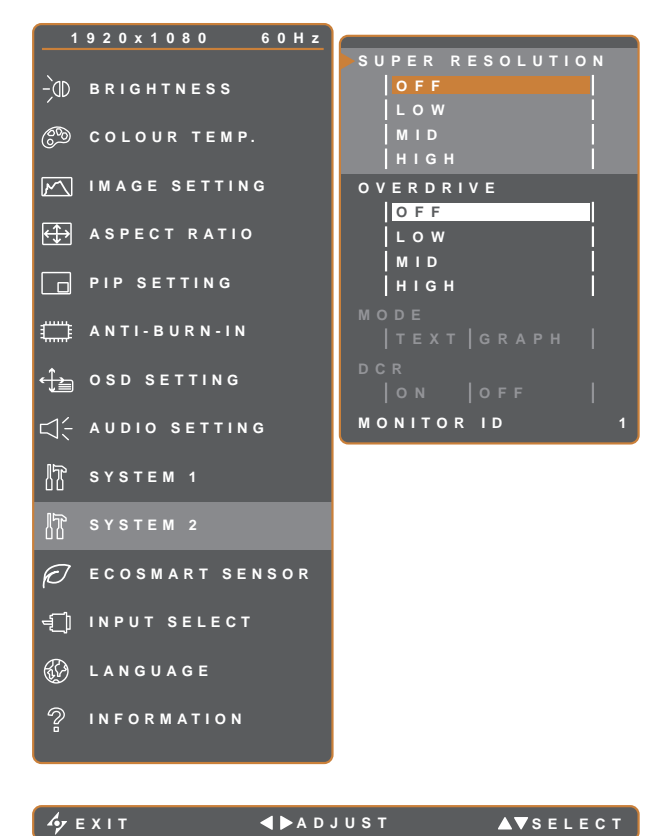

- Rufen Sie mit der D-Taste das OSD-Fenster auf.
- Wählen Sie das SYSTEM 2-Menü, drücken Sie anschließend die Taste ►.
- Wählen Sie die gewünschte Option mit den Tasten ▲ / ▼.

| Element             | Funktion                                                                                                    | Bedienung                                                         | Bereich        |  |
|---------------------|----------------------------------------------------------------------------------------------------|-------------------------------------------------------------------|----------------|--|
| SUPER-<br>AUFLÖSUNG | Skaliert Bilder für bessere Klarheit in eine höhere und detailliertere Auflösung.                                                  | Wählen Sie die<br>gewünschte Einstellung                          | Aus<br>Niedrig |  |
| ÜBERSTEUERUNG       | Verbessert die Displayreaktionszeit.                                                                                               | mit den Tasten ◀ / ►.                                             | Mittel<br>Hoch |  |
|                     | Zur Auswahl eines geeigneten Bildmodus zur optimalen Bilddarstellung.                                                              | Wählen Sie die<br>gewünschte Einstellung<br>mit den Tasten ◀ / ▶. | TEXT<br>GRAFIK |  |
|                     | Nur bei Computer-Eingangssignalen der folge                                                                                        | nden Auflösungen möglich:                                         | 640 x 350,     |  |
| MODUS               | 640 x 400, 720 x 350 oder 720 x 400.                                                                                               |                                                                   |                |  |
|                     | Zur optimalen Bilddarstellung wählen Sie:                                                                                          |                                                                   |                |  |
|                     | <ul> <li>TEXT – Dieser Modus eignet sich besonders zum Anzeigen von Tek<br/>in den Auflösungen 720 x 400 und 720 x 350.</li> </ul> |                                                                   |                |  |
|                     | GRAFIK – Dieser Modus optimiert die Anzer<br>x 350 und 640 x 400.                                                                  | eige von Bildern in den Aufl                                      | ösungen 640    |  |

| Element                                 | Funktion                                                                                                    | Bedienung                                                         | Bereich    |
|-----------------------------------------|----------------------------------------------------------------------------------------------------|-------------------------------------------------------------------|------------|
| DCR (Dynamisches<br>Kontrastverhältnis) | Aktiviert DCR. Diese Funktion bietet eine<br>automatische Einstellung der Bildhelligkeit<br>und des Bildkontrastes mit schnellem und<br>dynamischen Kontrastbereich, z. B. bei der<br>Wiedergabe von Filmen. DCR eignet sich<br>für die Wiedergabe in Räumen.<br><b>Hinweis:</b> Wenn die DCR-Funktion<br>aktiviert ist, werden die Funktionen<br>Hintergrundbeleuchtung und EcoSmart-<br>Sensor deaktiviert. | Wählen Sie die<br>gewünschte Einstellung<br>mit den Tasten ◀ / ▶. | Ein<br>Aus |
| Monitor-ID                              | Zur Anpassung der ID-Nummer zur<br>Steuerung des Displays über die RS232-<br>Verbindung. <b>e</b> des Display benötigt eine<br>eindeutige ID-Nummer, wenn mehrere<br>Displays dieser Art verbunden sind.                                                                                                    | Legen Sie die ID mit der<br>Taste ◀ / ► fest.                     | 1~255      |

### 5.11 EcoSmart-Sensor

Über den integrierten EcoSmart-Sensor lässt sich die Bildhelligkeit mit Hilfe der EcoSmart-Funktion automatisch an die Umgebungshelligkeit anpassen. Diese Funktion entlastet die Augen und sorgt für einen ökonomischen Stromverbrauch.

Hinweis: Stellen Sie sicher, dass der EcoSmart-Sensor nicht blockiert wird, wenn diese Funktion aktiviert ist.

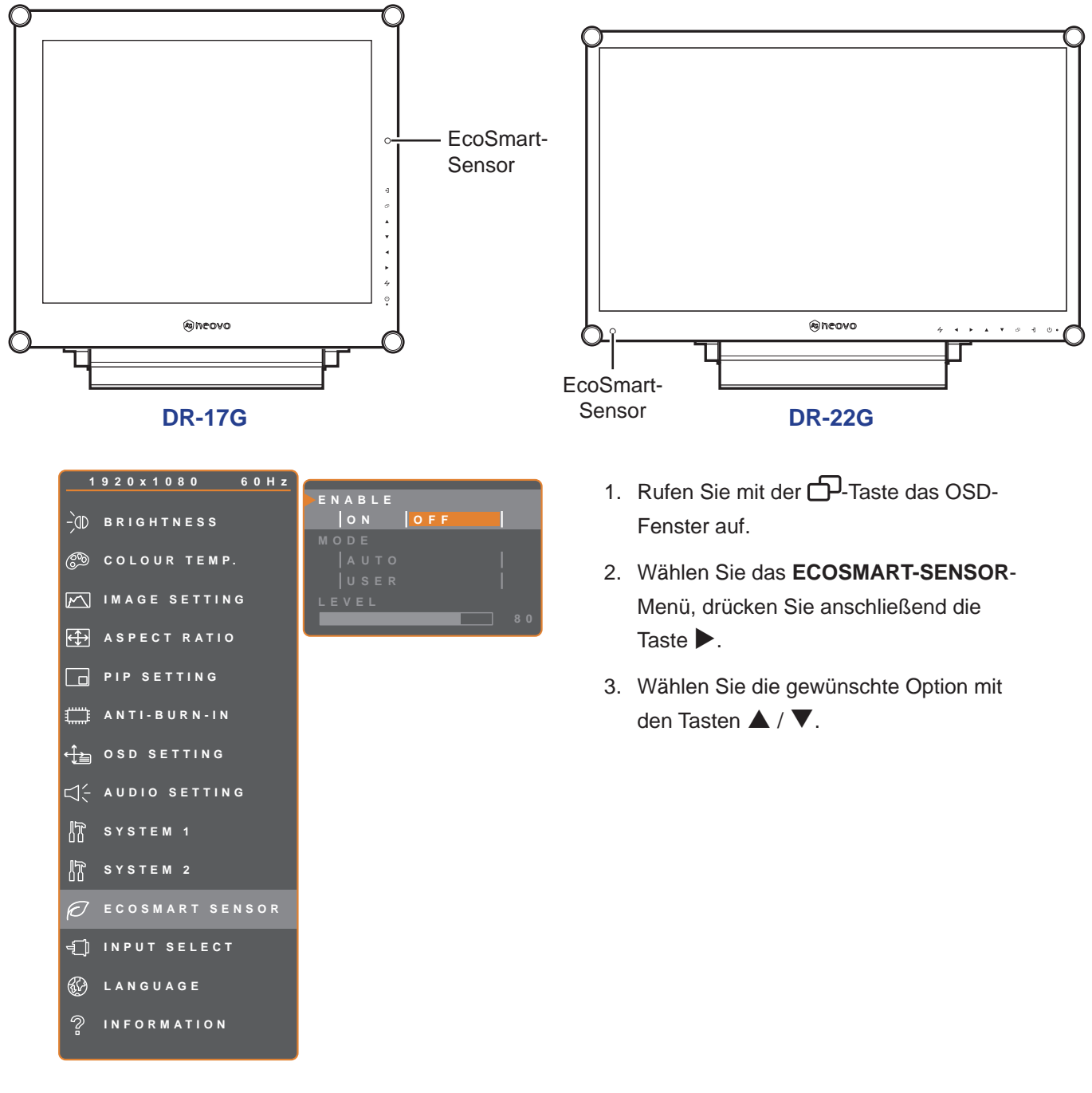

| 47 E X I T | <b>▲ ▶</b> A D J U S T | ▲▼SELE |
|------------|------------------------|--------|
|------------|------------------------|--------|

| Element    | Funktion                                          | Bedienung                                                         | Wert       |
|------------|---------------------------------------------------|-------------------------------------------------------------------|------------|
| AKTIVIEREN | Aktiviert oder deaktiviert die EcoSmart-Funktion. | Wählen Sie die gewünschte<br>Einstellung mit den Tasten<br>◀ / ▶. | Ein<br>Aus |

| Element | Funktion                                                              | Bedienung                                                         | Wert             |  |  |
|---------|-----------------------------------------------------------------------|-------------------------------------------------------------------|------------------|--|--|
|         | Legt den Auto-Helligkeit-Modus fest.                                  | Wählen Sie die gewünschte<br>Einstellung mit den Tasten<br>◀ / ►. | Auto<br>Benutzer |  |  |
| MODUS   | Den Modus können Sie auf folgende \                                   | Werte einstellen:                                                 |                  |  |  |
|         | • AUTO – Dies ist der Standardmodus. Die Bildschirmhelligkeit passt s |                                                                   |                  |  |  |
|         | automatisch an die Umgebungshelligkeit an.                            |                                                                   |                  |  |  |
|         | BENUTZER – Zum manuellen Einst                                        | um manuellen Einstellen der Bildschirmhelligkeit.                 |                  |  |  |
|         | Mit dieser Option stellen Sie die                                     |                                                                   |                  |  |  |
|         | gewünschte Helligkeitsstufe ein.                                      | Bassan Sie den Wart mit der                                       |                  |  |  |
| STUFE   | Hinweis: Diese Menüoption ist nur                                     | Taste $\checkmark$ / $\blacktriangleright$ nach Wunsch an         | 0 – 100          |  |  |
|         | verfügbar, wenn die <b>Modus</b> auf                                  |                                                                   |                  |  |  |
|         | Benute r eingestellt ist.                                             |                                                                   |                  |  |  |

## 5.12 Eingangswahl

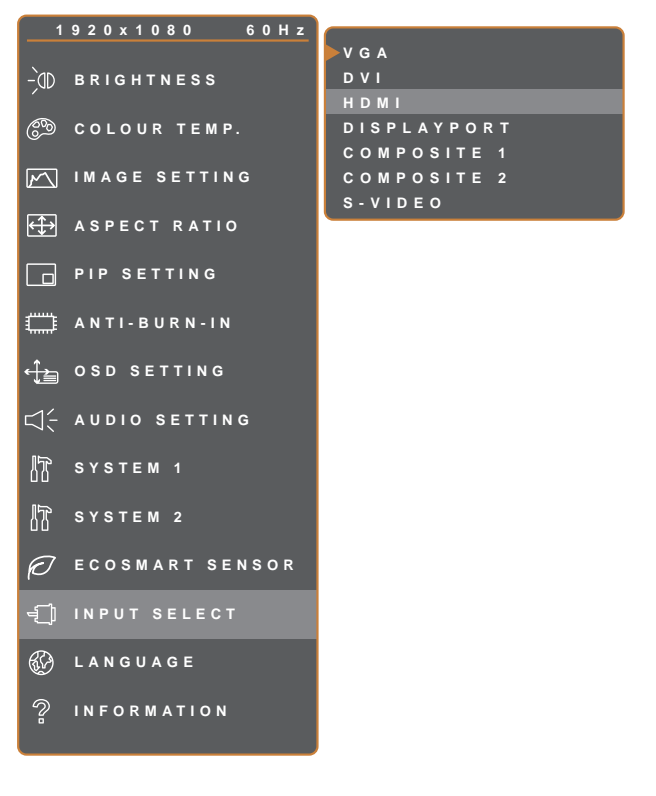

▶ENTER

- 1. Rufen Sie mit der D-Taste das OSD-Fenster auf.
- Wählen Sie das EINGANGSWAHL-Menü, drücken Sie anschließend die Taste ►.
- Wählen Sie die gewünschte Option mit den Tasten ▲ / ▼.

▲▼SELECT

| Element                                                        | Funktion                                           | Bedienung                                              | Wert |
|----------------------------------------------------------------|----------------------------------------------------|--------------------------------------------------------|------|
| VGA                                                            | Wählt VGA als Eingangssignalquelle                 |                                                        |      |
| DVI                                                            | Wählt DVI als Eingangssignalquelle<br>aus.         |                                                        |      |
| HDMI                                                           | Wählt HDMI als Eingangssignalquelle aus.           |                                                        |      |
| DISPLAYPORT                                                    | Wählt DisplayPort als<br>Eingangssignalquelle aus. | Wechseln Sie mit ▶ zur<br>ausgewählten Eingangsquelle. | -    |
| Composite 1 Wählt Composite 1 als<br>Eingangssignalquelle aus. |                                                    |                                                        |      |
| Composite 2 Wählt Composite 2 als<br>Eingangssignalquelle aus. |                                                    |                                                        |      |
| S-Video Wählt S-Video als<br>Eingangssignalquelle aus.         |                                                    |                                                        |      |

# **KAPITEL 6: ANHANG**

## 6.1 Warnmeldungen

| Warnmeldungen                | Ursache                                                                                                    | Lösung                                                                                                    |
|------------------------------|----------------------------------------------------------------------------------------------------|----------------------------------------------------------------------------------------------------|
| INPUT SIGNAL<br>OUT OF RANGE | Auflösung oder<br>Bildschirmaktualisierungsrate der<br>Computer-Grafikkarte befinden<br>sich außerhalb des zulässigen<br>Bereiches. | <ul> <li>Ändern Sie Auflösung oder<br/>Bildschirmaktualisierungsrate der<br/>Grafikkarte entsprechend.</li> </ul> |
|                              | Das LCD-Display erkennt kein<br>Eingangssignal.                                                                                     | <ul> <li>Pr üfen Sie, ob die Quelle<br/>eingeschaltet ist.</li> </ul>                                             |
| NO<br>SIGNAL                 |                                                                                                    | <ul> <li>Vergewissern Sie sich,<br/>dass das Signalkabel richtig<br/>angeschlossen ist.</li> </ul>                |
|                              |                                                                                                    | <ul> <li>Schauen Sie nach, ob die<br/>Anschlussstifte im Stecker<br/>verbogen oder gebrochen sind.</li> </ul>     |
| OSD<br>Lock out              | Das OSD-Menü wurde vom<br>Anwender gesperrt.                                                                                        | <ul> <li>Geben Sie das OSD wieder frei.<br/>Siehe Seite 33.</li> </ul>                                            |
| ANTI-BURN-IN<br>ON           | Die Anti-Burn-In-Funktion wurde vom Anwender aktiviert.                                                                             | Deaktivieren Sie die Anti-Burn-<br>In-Funktion. Siehe Seite 48.                                                   |
| ANTI-BURN-IN<br>OFF          | Die Anti-Burn-In-Funktion wurde vom Anwender deaktiviert.                                                                           | Aktivieren Sie die Anti-Burn-In-<br>Funktion. Siehe Seite 48.                                                     |

## 6.2 Unterstützte Auflösungen

|              | Auflö              | Billiologia de Marana |                       |
|--------------|--------------------|-----------------------|-----------------------|
| PC-Modus     | Hori <b>ø</b> ntal | Vertikal              | Bildwiedernoifrequenz |
| IBM VGA      | 720                | 400                   | 70                    |
| IBM VGA      | 640                | 480                   | 60                    |
| Apple Mac II | 640                | 480                   | 67                    |
| VESA         | 640                | 480                   | 72                    |
| VESA         | 640                | 480                   | 75                    |
| VESA         | 800                | 600                   | 56                    |
| VESA         | 800                | 600                   | 60                    |
| VESA         | 800                | 600                   | 72                    |
| VESA         | 800                | 600                   | 75                    |
| Apple Mac II | 832                | 624                   | 75                    |
| VESA         | 1024               | 768                   | 60                    |
| VESA         | 1024               | 768                   | 70                    |
| VESA         | 1024               | 768                   | 75                    |
| VESA         | 1280               | 1024                  | 60                    |
| VESA         | 1280               | 1024                  | 75                    |
| Apple Mac II | 1152               | 870                   | 75                    |
| VESA         | 1152               | 864                   | 75                    |
| VESA         | 1280               | 800                   | 60                    |
| VESA         | 1280               | 800                   | 75                    |
| VESA         | 1280               | 960                   | 60                    |
| VESA         | 1440               | 900                   | 60                    |
| VESA         | 1680               | 1050                  | 60                    |
| VESA         | 1920               | 1080                  | 60                    |

| Videemedue | Auflö              |          |                      |  |
|------------|--------------------|----------|----------------------|--|
| videomodus | Hori <b>ø</b> ntal | Vertikal | Bildwiedernonrequenz |  |
| EDTV       | 720                | 480      | 60i                  |  |
| EDTV       | 720                | 480      | 60                   |  |
| EDTV       | 720                | 576      | 50i                  |  |
| EDTV       | 720                | 576      | 50                   |  |
| HDTV       | 1280               | 720      | 50                   |  |
| EDTV       | 1280               | 720      | 60                   |  |

# ANHANG

| Videomoduo | Auflö              | Dildwiederhelfremwenz |                       |
|------------|--------------------|-----------------------|-----------------------|
| videomodus | Hori <b>ø</b> ntal | Vertikal              | Bildwiedernoifrequenz |
| HDTV       | 1920               | 1080                  | 50i                   |
| HDTV       | 1920               | 1080                  | 50                    |
| HDTV       | 1920               | 1080                  | 60i                   |
| HDTV       | 1920               | 1080                  | 60                    |
| HDTV       | 1920               | 1080                  | 24                    |
| HDTV       | 1920               | 1080                  | 25                    |
| HDTV       | 1920               | 1080                  | 30                    |

## 6.3 Fehlerbehebung

| Problem                                      | Mögliche Ursache und Lösung                                                                                                    |
|----------------------------------------------|----------------------------------------------------------------------------------------------------|
| Kein Bild.                                   | Vergewissern Sie sich, dass das LCD-Display eingeschaltet ist.                                                                                                    |
| LED-Anzeige ist AUS.                         | <ul> <li>Überzeugen Sie sich davon, dass das Netzkabel richtig an den<br/>Netzanschluss des Gerätes angeschlossen ist.</li> </ul>                                                                                         |
|                                              | <ul> <li>Prüfen Sie, ob der Netzstecker in der Steckdose sitzt und bis zum<br/>Anschlag eingesteckt wurde.</li> </ul>                                                                                                    |
| LED-Anzeige leuchtet                         | Prüfen Sie, ob der Computer eingeschaltet ist.                                                                                                    |
| ORANGE.                                      | <ul> <li>Der Computer befindet sich eventuell im Bereitschaftsmodus. Zum<br/>"Aufwecken" bewegen Sie die Maus oder drücken die Strg-Taste.</li> </ul>                                                                     |
| Die Bildposition ist nicht korrekt.          | <ul> <li>Passen Sie die Werte H-Position und V-Position an. Siehe<br/>Bildeinstellungen unter Seite 42.</li> </ul>                                                                                                    |
| Texte werden verschwommen dargestellt.       | <ul> <li>Bei VGA-Eingangssignalen führen Sie bitte eine automatische<br/>Bildeinstellung (Auto-Anpassung) durch; dazu drücken Sie die Taste 4/2.</li> <li>Passen Sie die Bildeinstellungen an (siehe Seite 42)</li> </ul> |
| Das OSD-Menü lässt sich<br>nicht einblenden. | Das OSD ist gesperrt. Beachten Sie zur Freigabe des OSD Seite 33.                                                                                                    |
| Im Bild sind rote, blaue,                    | Ein LCD-Bildschirm besteht aus Millionen winziger Transistoren.                                                                                                    |
| grüne oder weiße Punkte zu                   | Bei dieser riesigen Anzahl kann es vorkommen, dass einige wenige                                                                                                    |
| sehen.                                       | Transistoren nicht richtig funktionieren und dunkle oder helle Punkte                                                                                                    |
|                                              | verursachen. Dies ist ein Effekt, der die LCD-Technologie sehr häufig                                                                                                    |
|                                              | begleitet und nicht als Fehler angesehen werden sollte.                                                                                                    |

# ANHANG

| Problem                                                                                      | Mögliche Ursache und Lösung                                                                                                    |
|----------------------------------------------------------------------------------------------|----------------------------------------------------------------------------------------------------|
| Kein Ton.                                                                                    | <ul> <li>Schauen Sie nach, ob die Lautstärke auf 0 eingestellt ist (siehe Seite<br/>Seite 29 oder 50).</li> </ul>                                                                                                    |
|                                                                                              | <ul> <li>Prüfen Sie, ob Audioeinstellungen &gt; Audio auf Aus eingestellt ist<br/>(siehe Seite 50).</li> </ul>                                                                                                    |
|                                                                                              | <ul> <li>Bei VGA- oder DVI-Eingang pr</li></ul>                                                                                                    |
|                                                                                              | <ul> <li>Wählen Sie beim HDMI- oder DisplayPort-Eingang die richtige<br/>Audioeingangsquelle (siehe Seite 50).</li> </ul>                                                                                                    |
| Der BiB-Modus funktioniert<br>nicht.                                                         | <ul> <li>Die Eingangssignale f ür Haupt- und Subbild sind nicht f ür eine<br/>gemeinsame Anzeige als BiB-Bild kompatibel. Details finden Sie in der<br/>Tabelle zur BiB-Kompatibilit ät (siehe Seite 47).</li> </ul>                                                                                   |
| Die Hintergrundbeleuchtung<br>lässt sich nicht einstellen.                                   | <ul> <li>Die EcoSmart-Funktion ist aktiviert. Stellen Sie zum Deaktivieren der<br/>EcoSmart-Funktion EcoSmart-Sensor &gt; Aktivieren auf Aus ein (siehe<br/>Seite 55).</li> </ul>                                                                                                    |
| Das Bild erscheint verzerrt.                                                                 | Passen Sie das Seitenverhältnis an (siehe Seite 45).                                                                                                    |
| Kondenswasser bildet sich<br>auf oder im LCD-Display.                                        | <ul> <li>Dies kann vorkommen, wenn sich das LCD-Display erwärmt – zum<br/>Beispiel dann, wenn Sie es aus einem kälteren Raum in einen<br/>wesentlich wärmeren Raum bringen. Schalten Sie das LCD-Display erst<br/>dann wieder ein, wenn das Kondenswasser vollständig verschwunden<br/>ist.</li> </ul> |
| Die Glasfläche ist<br>beschlagen.                                                            | <ul> <li>Dies kann bei feuchten Wetterbedingungen geschehen und ist völlig<br/>normal. Diese Störung verschwindet nach wenigen Tagen und bei<br/>Änderung der Wetterlage von selbst.</li> </ul>                                                                                                    |
| Leichte Nachbilder eines<br>lange angezeigten Bildes<br>sind auf dem Bildschirm zu<br>sehen. | <ul> <li>Schalten Sie das LCD-Display längere Zeit komplett ab.</li> <li>Lassen Sie längere Zeit einen Bildschirmschoner oder abwechselnd<br/>komplett weiße und schwarze Bilder anzeigen.</li> </ul>                                                                                                  |

# ANHANG

### 6.4 LCD-Display transportieren

Wenn Sie Ihr LCD-Display transportieren oder zur Reparatur einschicken möchten, nutzen Sie am besten die Originalverpackung.

- 1 Stütz n Sie den LCD-Bildschirm an beiden Seiten mit den beiden Hartschaumkissen; dies bietet z sätz ichen Schutz
- **2** Legen Sie das LCD-Display in den Karton.
- **3** Legen Sie die Zubehörverpackung an die vorgesehene Stelle (bei Bedarf).
- 4 Schließen Sie den Karton, kleben Sie ihn z .

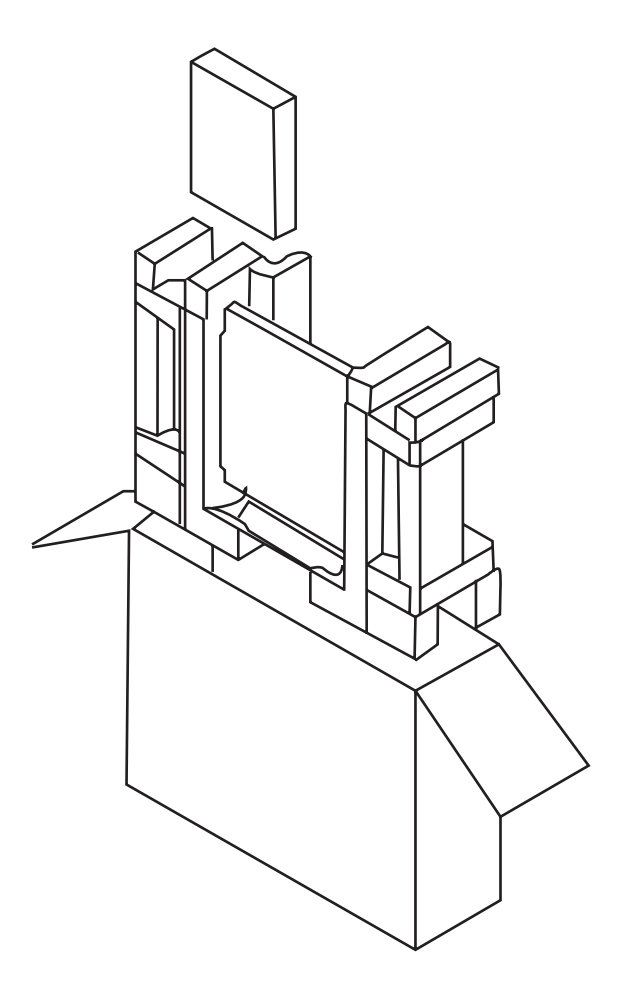

# **KAPITEL 7: TECHNISCHE DATEN**

## 7.1 Technische Daten des Anz igegerätes

|                      |                          | DR-17G                              | DR-22G                              |
|----------------------|--------------------------|-------------------------------------|-------------------------------------|
| Panel                | Panel Type               | LED-Backlit TFT LCD (TN Technology) | LED-Backlit TFT LCD (TN Technology) |
|                      | Panel Size               | 17.0"                               | 21.5"                               |
|                      | Max Resolution           | SXGA 1280 x 1024                    | FHD 1920 x 1080                     |
|                      | Pine I Pitch             | 0.264 mm                            | 0.248 mm                            |
|                      | Brightness               | 250 cd/m <sup>2</sup>               | 250 cd/m <sup>2</sup>               |
|                      | Contrast Ratio           | 20,000,000:1 (DCR)                  | 20,000,000:1 (DCR)                  |
|                      | Viewing Angle (H/V)      | 170°/160°                           | 170°/160°                           |
|                      | Display Colour           | 16.7M                               | 16.7M                               |
|                      | Response Time            | 3 ms                                | 3 ms                                |
| Frequency (H/V)      | H Freq.                  | 24 kHz-83 kHz                       | 24 kHz-83 kHz                       |
|                      | V Freq.                  | 50 Hz-75 Hz                         | 50 Hz-75 Hz                         |
| Input                | DisplayPort              | x 1                                 | x 1                                 |
|                      | HDMI                     | 1.4 x 1                             | 1.4 x 1                             |
|                      | DVI                      | 24-Pin DVI-D x 1                    | 24-Pin DVI-D x 1                    |
|                      | VGA                      | 15-Pin D-Sub x 1                    | 15-Pin D-Sub x 1                    |
|                      | Composite (CVBS)         | BNC x 2                             | BNC x 2                             |
|                      | S-Video                  | 4-Pin mini DIN x 1                  | 4-Pin mini DIN x 1                  |
| Output               | Composite (CVBS)         | BNC x 2                             | BNC x 2                             |
| External Control     | RS232 In                 | 2.5 mm Phone al ck                  | 2.5 mm Phone a ck                   |
| Other Connectivity   | USB                      | 2.0 x (Service Port)                | 2.0 x (Service Port)                |
| Audio                | Audio In                 | Stereo Audio al ck (3.5 mm)         | Stereo Audio al ck (3.5 mm)         |
|                      |                          | Stereo Audio al ck (RCA)            | Stereo Audio a ck (RCA)             |
|                      | Audio Out                | Stereo Audio al ck (RCA)            | Stereo Audio a ck (RCA)             |
|                      | Internal Speakers        | 2W x 2                              | 2W x 2                              |
| Power                | Power Supply             | Etk ernal                           | Ek ernal                            |
|                      | Power Requirements       | DC 24V, 2.71A                       | DC 24V, 2.71A                       |
|                      | On Mode                  | 17W (On)                            | 21W (On)                            |
|                      | Stand-by Mode            | < 0.7 W                             | < 0.7 W                             |
|                      | Off Mode                 | < 0.7 W                             | < 0.7 W                             |
| Glass                | Thickness                | 3.0 mm (0.12")                      | 3.0 mm (0.12")                      |
|                      | Reflection Rate          | < 1%                                | < 1%                                |
|                      | Transmission Rate        | > 97%                               | > 97%                               |
|                      | Hardness                 | > 9H                                | > 9H                                |
| Operating Conditions | Temperature              | 0°C-40°C (32°F-104°F)               | 0°C-40°C (32°F-104°F)               |
|                      | Humidity                 | 10%-90% (non-condensing)            | 10%-90% (non-condensing)            |
|                      | Altitude                 | < 12,000 feet (3,658 m)             | < 12,000 feet (3,658 m)             |
| Transport/ Storage   | Temperature              | -20°C-60°C (-4°F-140°F)             | -20°C-60°C (-4°F-140°F)             |
| Conditions           | Humidity                 | 5%-95% (non-condensing)             | 5%-95% (non-condensing)             |
|                      | Altitude                 | < 40,000 feet (12,192 m)            | < 40,000 feet (12,192 m)            |
| Mounting             | VESA FPMPMI              | Yes (100 x 100 mm & 75 x 75 mm)     | Yes (100 x 100 mm & 75 x 75 mm)     |
| Stand                | Tilt                     | 0° to 22°                           | 0° to 17°                           |
| Security             | Kensington Security Slot | Yes                                 | Yes                                 |
| Dimensions           | w/Base (W x H x D)       | 409.4 x 398.2 x 175.0 mm            | 513.2 x 368.5 x 155.0 mm            |
|                      |                          | (16.1" x 15.7" x 6.9")              | (20.2" x 14.5" x 6.1")              |
|                      | Packaging (W x H x D)    | 506.0 x 506.0 x 225.0 mm            | 614.0 x 477.0 x 204.0 mm            |
|                      |                          | (19.9" x 19.9" x 8.9")              | (24.2" x 18.8" x 8.0")              |
| Weight               | w/Base                   | 6.1 kg (13.4 lb)                    | 6.8 kg (15.0 lb)                    |
|                      | Packaging                | 8.1 kg (17.9 lb)                    | 9.3 kg (21.0 lb)                    |

#### Hinweis:

• Änderungen sämtlicher technischen Daten sind vorbehalten.

# **TECHNISCHE DATEN**

### 7.2 Display-Abmessungen

### 7.2.1 Abmessungen des DR-17G

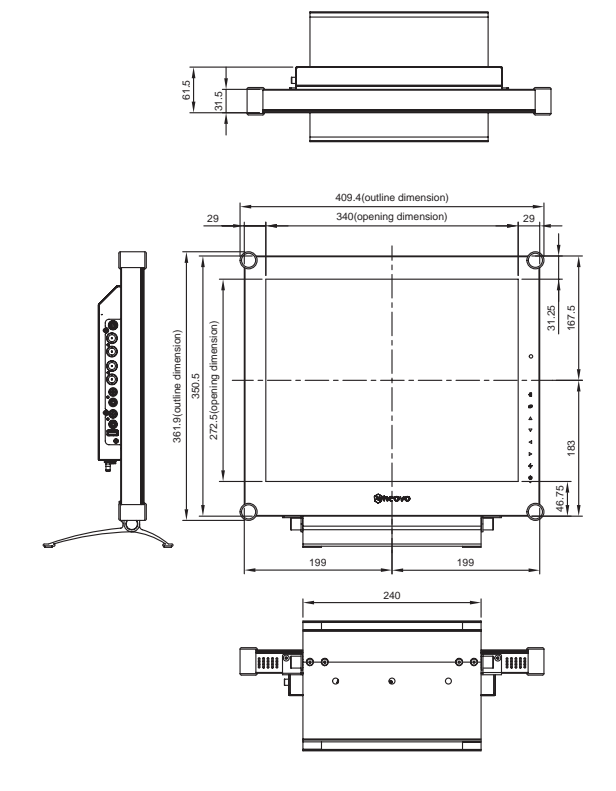

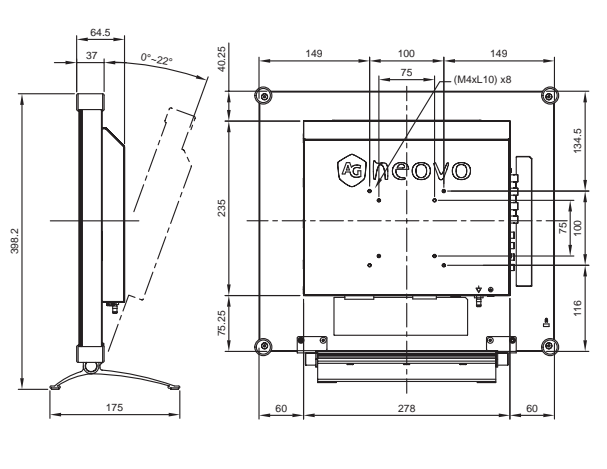

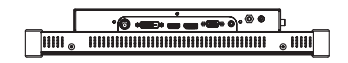

### 7.2.2 Abmessungen des DR-22G

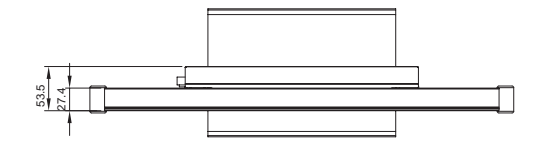

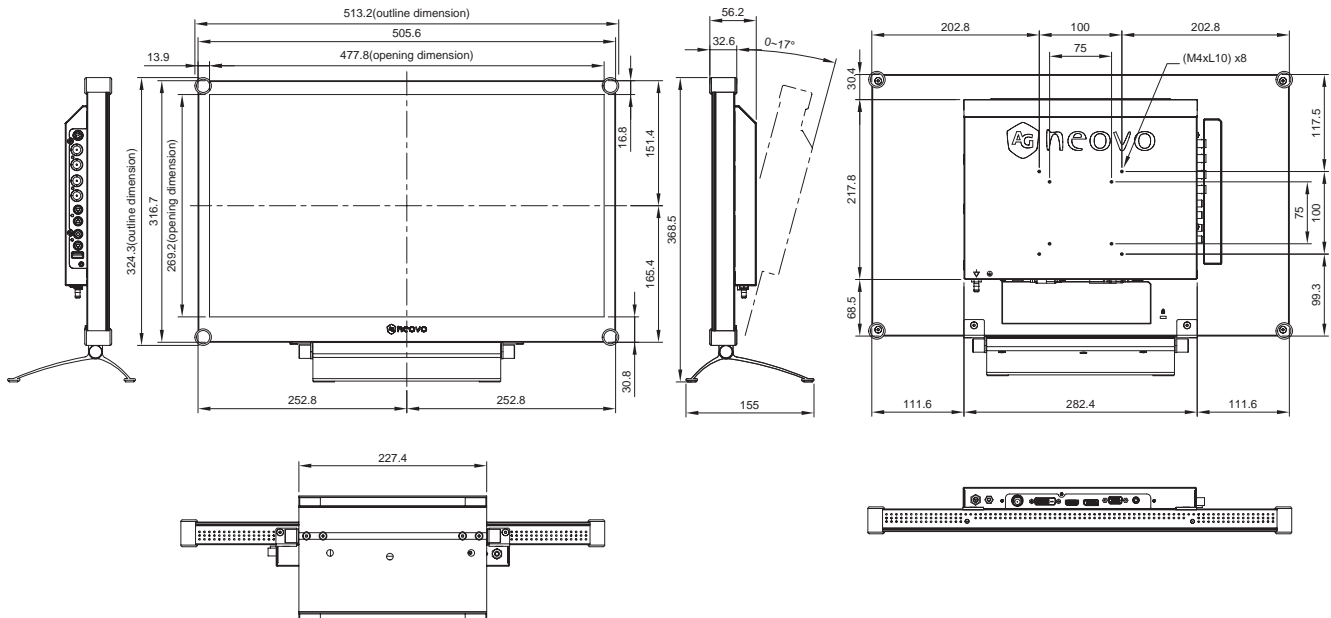

#### AG Neovo

Company Address: 5F-1, No. 3-1, Park Street, Nangang District, Taipei, 11503, Taiwan.

Copyright  $\ensuremath{\textcircled{C}}$  2020 AG Neovo. All rights reserved.

DR2G00/DR7G00\_UM\_V012